# MODUL PRAKTIKUM APLIKASI KOMPUTER

(MICROSOSFT EXCEL)

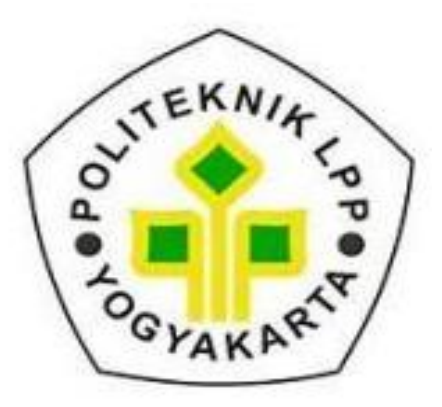

**Disusun oleh:** Farhan As'ari, S.Pd., M.Pd

# PROGRAM STUDI PERAWATAN MESIN PENGOLAH HASIL PERKEBUNAN POLITEKNIK LPP YOGYAKARTA

FEBRUARI 2024

# **DAFTAR ISI**

| BAB 1 | PENGENALAN MICROSOFT OFFICE EXCEL 20131          |
|-------|--------------------------------------------------|
| 1.1   | Menjalankan Ms. Excel 1                          |
| 1.2   | Pengenalan Lembar Kerja Di Ms. Excel 2           |
| 1.3   | Jenis Data di Ms. Excel 3                        |
| 1.4   | Menu Ribbon4                                     |
| 1.5   | Membuat Lembar Kerja baru 4                      |
| 1.6   | Membuka lembar Kerja Baru 5                      |
| 1.7   | Menyimpan lembar Kerja 6                         |
| BAB 2 | MENGELOLA WORKSHEET                              |
| 2.1   | Menambah lembar kerja baru8                      |
| 2.2   | Mengganti nama lembar kerja8                     |
| 2.3   | Menghapus Lembar Kerja9                          |
| 2.4   | Memindah lembar Kerja9                           |
| 2.5   | Menyembunyikan Lembar kerja 10                   |
| 2.6   | Memberikan warna 10                              |
| 2.7   | Mengatur lebar kolom/baris 11                    |
| 2.8   | Menyisipkan Kolom / baris 11                     |
| 2.9   | Menghapus Kolom / baris 12                       |
| BAB 3 | FUNGSI DAN FORMULA 13                            |
| 3.1   | Pengenalan Fungsi13                              |
| 3.2   | Fungsi Teks 13                                   |
| 3.3   | Fungsi Statistik                                 |
| 3.4   | Fungsi Logical 21                                |
| 3.5   | Fungsi LOOKUP DAN REFERENCE                      |
| 3.6   | Macam-macam Kesalahan Dalam Pemberian Formula 25 |
| BAB 4 | MENGELOLA DATA                                   |
| 4.2   | Filter Data                                      |
| 4.3   | Membuat Sub Total                                |
| BAB 5 | GRAFIK DAN MENCETAK HASIL                        |
| 5.1   | Pembuatan Grafik 33                              |
| 5.2   | Pengelolaan Grafik                               |
| 5.3   | Mencetak Dokumen Hasil                           |

# DAFTAR GAMBAR

| Gambar 1. Mulai Microsoft Excel 2013                          | 1    |
|---------------------------------------------------------------|------|
| Gambar 2. Workbook                                            | 1    |
| Gambar 3. Lembar Kerja Microsoft Excel                        | 2    |
| Gambar 4. Lembar Kerja Microsoft Excel                        | 3    |
| Gambar 5. Lembar Kerja Microsoft Excel                        | 4    |
| Gambar 6. Membuat Lembar Kerja Baru                           | 4    |
| Gambar 7. Lembar Kerja Baru Ms. Excel                         | 5    |
| Gambar 8. Membuka Lembar Kerja Baru Ms. Excel                 | 5    |
| Gambar 9. Menyimpan Lembar Kerja                              | 6    |
| Gambar 10. Jendela Save/Save As                               | 6    |
| Gambar 11. Menambah Lembar Kerja Baru                         | 8    |
| Gambar 12. Mengganti Nama Lembar Kerja                        | 8    |
| Gambar 13. Lembar Kerja yang akan di hapus                    | 9    |
| Gambar 14. Perintah Menghapus Lembar Kerja                    | 9    |
| Gambar 15. Memindah Lembar Kerja                              | 9    |
| Gambar 16. Menyembunyikan Lembar Kerja                        | . 10 |
| Gambar 17. Menentukan Lebar Kolom                             | . 11 |
| Gambar 18. Menyisipkan Kolom                                  | . 11 |
| Gambar 19. Menghapus kolom                                    | . 12 |
| Gambar 20. Contoh Latihan Fungsi Concatenate                  | . 13 |
| Gambar 21. Fungsi Concatenate                                 | . 13 |
| Gambar 22. Memasukkan Teks ke Fungsi Concatenate              | . 14 |
| Gambar 23. Latihan fungsi teks LEFT                           | . 14 |
| Gambar 24. Mengisikan Text dan Num_Char pada fungsi teks LEFT | . 14 |
| Gambar 25. Latihan fungsi teks LEFT                           | . 15 |
| Gambar 26. Soal fungsi teks LEN                               | . 15 |
| Gambar 27. Latihan Fungsi Lower                               | . 16 |
| Gambar 28. Latihan Fungsi Upper                               | . 16 |
| Gambar 29. Latihan Fungsi MID                                 | . 16 |
| Gambar 30. Latihan Fungsi Value                               | . 17 |
| Gambar 31. Latihan Fungsi REPT                                | . 17 |
| Gambar 32. Latihan Fungsi AVERAGE                             | . 18 |
| Gambar 33. Latihan Fungsi MAX                                 | . 19 |
| Gambar 34. Latihan Fungsi MIN                                 | . 19 |
| Gambar 35. Latihan Fungsi COUNT                               | . 20 |
| Gambar 36. Fungsi Round                                       | . 20 |
| Gambar 37. Fungsi Roundup                                     | . 20 |
| Gambar 38. Fungsi Rounddown                                   | . 21 |
| Gambar 39. Contoh Soal IF                                     | . 22 |
| Gambar 40. Fungsi If                                          | . 22 |
| Gambar 41. Fungsi Not                                         | . 22 |
| Gambar 42. Fungsi OR                                          | 23   |

| Gambar 43. Fungsi AND                         | 3 |
|-----------------------------------------------|---|
| Gambar 44. Fungsi HLOOKUP                     | 5 |
| Gambar 45. Fungsi VLOOKUP2                    | 5 |
| Gambar 46. Kesalahan #DIV/0                   | 6 |
| Gambar 47. Kesalahan #NA                      | 6 |
| Gambar 48. Kesalahan #NAME?                   | 6 |
| Gambar 49. Kesalahan #NULL!                   | 6 |
| Gambar 50. Kesalahan #Num!                    | 7 |
| Gambar 51. Kesalahan #REF!                    | 7 |
| Gambar 52. Kesalahan #VALUE!                  | 7 |
| Gambar 53. Ribbon Sort                        | 8 |
| Gambar 54. Jendela Dialog Sort28              | 8 |
| Gambar 55. Mengurutkan Data                   | 9 |
| Gambar 56. Tampilan Data setelah di Urutkan30 | 0 |
| Gambar 57. Tampilan Menu Filter               | 0 |
| Gambar 58. Tampilan Memfilter Data            | 0 |
| Gambar 59. Fungsi Subtotal                    | 1 |
| Gambar 60. Hasil Fungsi Subtotal              | 1 |
| Gambar 61. Tabel data untu Membuat Grafik3    | 3 |
| Gambar 62. Pilihan Grafik                     | 3 |
| Gambar 63. Grafik Hasil                       | 4 |
| Gambar 64. Add Chart Element                  | 4 |
| Gambar 65. Toolbar Chart                      | 5 |
| Gambar 66. Mencetak Hasil                     | 5 |

## BAB 1 PENGENALAN MICROSOFT OFFICE EXCEL 2013

Microsoft Excel (Ms. Excel) 2013 merupakan program aplikasi *spreadsheet* (lembar kerja elektronik). Fungsi dari Microsoft Excel adalah untuk melakukan operasi perhitungan serta dapat mempresentasikan data kedalam bentuk tabel. Digunakan untuk menghitung angka-angka, memproyeksikan, bekerja dengan daftar data, dan menganalisa data-data serta mempresentasikannya ke dalam bentuk grafik/diagram.

#### 1.1 Menjalankan Ms. Excel

Untuk mengaktifkan program aplikasi Microsoft Excel langkahnya adalah :

a. Pilih tombol Start di pojok kiri bawah tampilan windows, menu pilih Program, kemudian Microsoft Office dan Pilih Excel 2013 (Microsoft Office Excel 2013)

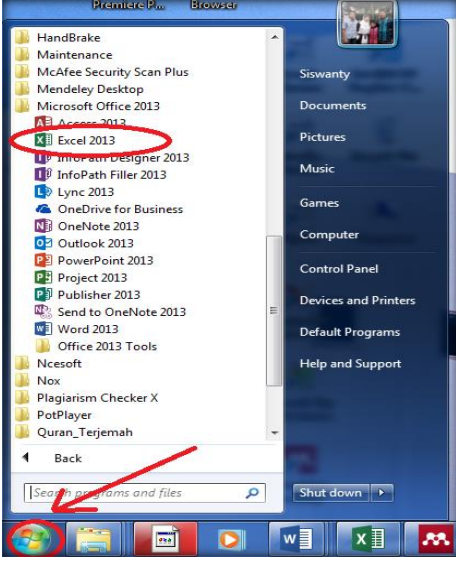

Gambar 1. Mulai Microsoft Excel 2013

b. Setelah beberapa saat akan muncul tampilan dasar Microsoft excel 2013. Maka pilihlah *blank Workbook* 

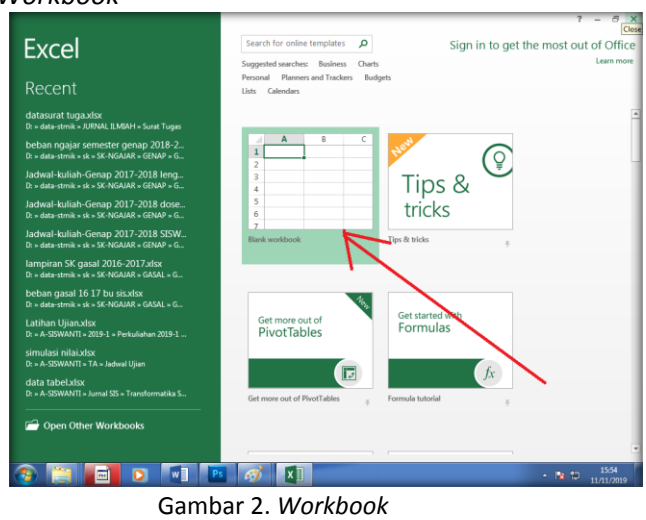

catatan : Jika sudah membuat *shortcut* dan menempatkannya pada desktop, maka dapat mengaktifkan Ms. Excel 2013 dengan mengklik (*double click*) *icon shortcut* tersebut

## 1.2 Pengenalan Lembar Kerja Di Ms. Excel

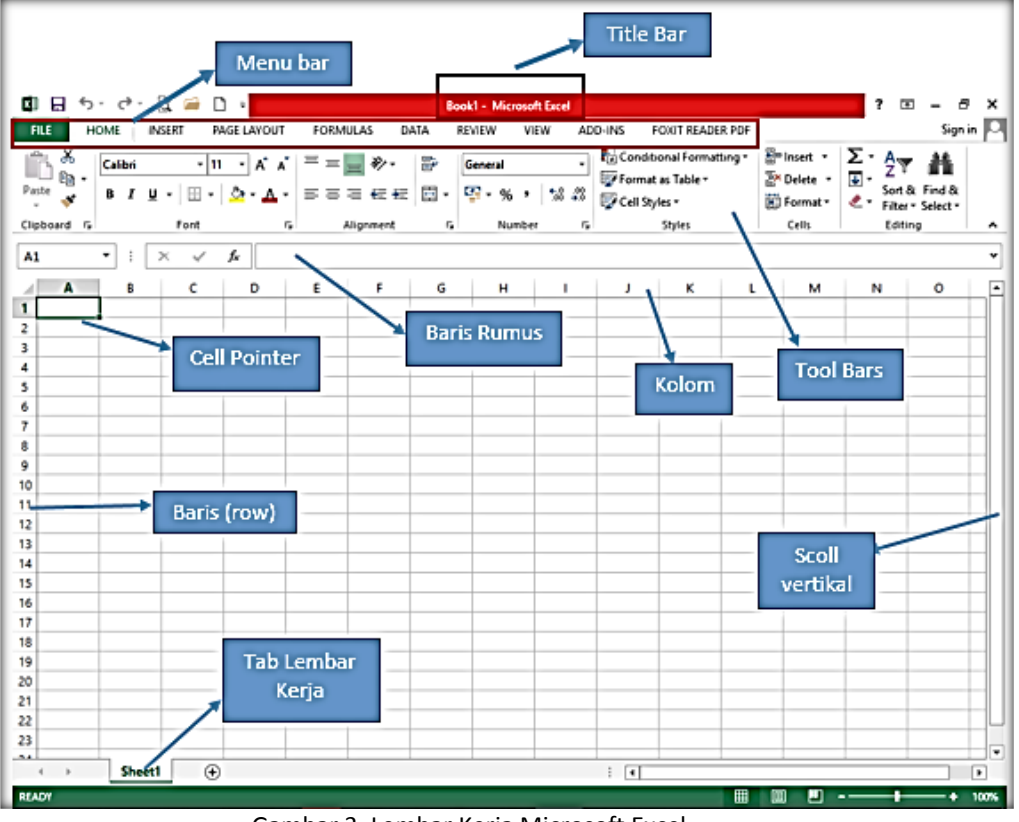

Adapun tampilan utama lembar kerja seperti pada Gambar 3.

Gambar 3. Lembar Kerja Microsoft Excel

Adapun penjelasan dari gambar diatas adalah sebagai berikut :

- a. *Menu bar* : menu yang digunakan untuk menjalankan perintah pada toolbar yang terdiri dari File, Home, Insert, Page Layout, Formulas, Data, Review, View, Add-Ins, Foxit Reader PDF.
- b. *Title bar* : menunjukkan nama file yang aktif pada worksheet. Title bar merupakan bagian yang berada paling atas lembar Excel.
- c. Baris Rumus / Formula Bar berfungsi untuk memasukkan, memperbaiki, dan juga dapat menampilkan data atau rumus pada sel yang sedang aktif. Untuk memperbaiki data atau rumus adalah dengan cara mengklik atau menekan tombol F2.
- d. *Cell Pointer* : Untuk memindahkan penunjuk sel ke posisi yang baru dapat digunakan bantuan mouse maupun keyboard. Dengan mouse kita dapat leluasa memindahkan posisi penunjuk sel dengan mengarahkan pointer ke sel yang dituju. Sedangkan dengan menggunakan keyboard seperti anak panah, tombol *Home, End, Enter, Pgup* dan *PgDn*.

Jika posisi sel berada diluar tampilan jendela, maka kita dapat menggunakan fasilitas scrollbar, baik yang vertikal maupun yang horisontal untuk menjangkau sel yang dimaksud.

- e. Lembar Kerja (*Workbook*) : Workbook merupakan format standa r dari file excel, di dalam workbook akan terdiri beberapa worksheet sebagai lembar kerjanya.
- f. *Column & Row Heading* : Berisi tentang petunjuk kolom pada lembar kerja sheet yang aktif. Jumlah kolom yang tersedia yaitu 16.384 kolom : A, B, C, ..., Z, AA, AB,

AC, ..., AZ, BA, BB, BC, ..., BZ s/d IA, IB, ..., IV. Jumlah baris yang tersedia yaitu 1.048.576 baris : 1, 2, 3, ..., 1.048.576.

| 🕅 🖬 🏷 👌     |                         |                         |              | -    | Book1 - I | Excel     |     |
|-------------|-------------------------|-------------------------|--------------|------|-----------|-----------|-----|
| FILE HOME   | INSERT                  | PAGE LAYOUT             | FORMULAS     | DATA | REVIEW    | VIEW      | FOX |
| Paste V B   | i →<br>r <u>u</u> •   ⊞ | 11 • A A<br>•   💁 • 🛕 • | ≡ <b>= ≥</b> |      | General   | •   €.0 ; |     |
| Clipboard 🗔 | Font                    | Fa                      | Alignment    | Fa.  | Num       | ber       | 5   |
| P22 • :     | × ✓                     | fx                      |              |      |           |           |     |
| AB          | c c                     | D                       | E F          | G    | н         | I         | ר   |
| 1           |                         |                         |              |      |           |           |     |
| 3           |                         | K                       | olom(Colum   | in)  |           |           |     |
| 4           |                         |                         |              |      |           |           |     |
| 5           |                         |                         |              |      |           |           | _   |
| o<br>7      | - (D)                   |                         |              |      |           |           |     |
| 8 Bari      | s (ROW)                 |                         |              |      |           |           |     |
| 9           |                         |                         |              |      |           |           | _   |
| 10          |                         |                         |              |      |           |           | -   |
| 12          |                         |                         |              |      |           |           |     |
| 13          |                         |                         |              |      |           |           |     |
| 14          |                         |                         |              |      |           |           |     |

Gambar 4. Lembar Kerja Microsoft Excel

g. **SEL (CELL)** : pertemuan antara baris dan kolom. Contoh : sel 3, yaitu perpotongan antara kolom C dan baris 3 maka disebut sel C3

## 1.3 Jenis Data di Ms. Excel

a. Data teks

*Character* (teks/karakter), yaitu semua huruf dan angka yang tidak dapat digunakan dalam melakukan perhitungan yakni A-Z, a-z, apabila akan memasukkan angka tetapi merupakan format teks maka ketikan menuliskan angka diberikut tanda petik satu (') maka angka akan dibaca sebagai karakter. Misal = '9 maka menjadi teks

b. Data Numerik

Data Numeric (Angka) adalah data angka yang dapat digunakan dalam melakukan perhitungan yakni 0-9, dengan ciri tulisan akan merapat ke kanan. Data numerik juga masih di klasifikasikan menjadi beberapa bagian:

c. Data Value

Adalah angka yang dimasukan secara langsung kedalam cell. Masukan data ini tanpa di tambah dengan tanda baca apapun kecuali untuk angka negatif. Contoh : 12000, - 120000

d. Data tanggal/waktu

Adalah data yang menunjukan tanggal atau jam. Cara memasukan data tanggal dengan menuliskan angka tanggal, bulan dan tahun dengan tanpa dipisah tanda garis miring (/) Contoh : 27/01/1986 Sedangkan untuk memasukan data waktu cukup menuliskan angka jam, menit dan detik dengan dipisah tanda titik dua (:). Contoh : 12:25:01

e. Data Rumus

Merupakan data hasil perhitungan data numerik dengan menggunakan operator aritmatik, relasional, logika, atau menggunakan suatu fungsi.

Contoh : =13 + 15 Didalam penulisan suatu rumus harus diawali dengan sama dengan ( =). Formula (Rumus) seperti rumus yang selalu diawali dengan tanda sama dengan (=.....) atau tanda tambah (+.....).

## 1.4 Menu Ribbon

*Ribbon* adalah kumpulan tombol perintah yang dikelompokkan dalam bentuk Tab berdasarkan kategori kemiripan fungsi-fungsinya. Mulai dari *Tab Home, Insert, Page Layout, Formula, Data, Review, View* serta tab-tab lain yang tersembunyi.

| 🗶 🖥 🕤 🖉     | ÷~ ∓                                 | -              |                          | _    | Book1 - E | xcel                | _         |                                           |                                    |                   | ? 📧                     | - ć                | 3 ×      |
|-------------|--------------------------------------|----------------|--------------------------|------|-----------|---------------------|-----------|-------------------------------------------|------------------------------------|-------------------|-------------------------|--------------------|----------|
| FILE HOME   | INSERT PAGE                          | LAYOUT         | FORMULAS                 | DATA | REVIEW    | VIEW                | FOXIT PDF | FOXIT READER PD                           | F                                  |                   |                         | Sign               | in 🔍     |
| Paste       | ni •  11 •<br>I <u>U</u> •   ⊞ •   ∆ |                | <sup>=</sup> = <b>= </b> |      | General   | •   €.0 .0<br>• 00. | Format    | ional Formatting +<br>as Table +<br>les + | E Insert →<br>Delete →<br>Format → | ∑ -<br>↓ -<br>∢ - | A<br>Sort &<br>Filter * | Find &<br>Select • |          |
| Clipboard 🗔 | Font                                 | r <sub>a</sub> | Alignment                | G.   | Num       | ber                 | 5         | Styles                                    | Cells                              |                   | Editing                 | 3                  | <b>^</b> |
|             |                                      |                |                          |      |           |                     |           |                                           |                                    |                   |                         |                    |          |

Gambar 5. Lembar Kerja Microsoft Excel

Fungsi dari masing-masing tab seperti pada Tabel 1.

| Nama Tab    | Fungsi                                                                        |
|-------------|-------------------------------------------------------------------------------|
| Ноте        | Digunakan dalam mengelola data dalam micrososft excel; dalam tab Home         |
|             | ini terdapat semua informasi tentang teks, tentang format cells, jenis huruf, |
|             | ukuran huruf, format tabs, memasukan dan menghapus columns. Dalam Tab         |
|             | Home juga cara-cara untuk merubah cells styles memformat tabel, juga          |
|             | memasukan data secara otomatis, mengurutkan dan mencari data.                 |
| Insert      | Digunakan untuk segala sesuatu yang perlu kita masukan mulai dari Photo,      |
|             | shape, clipart, grafik, text box dan lain-lain                                |
| Page Layout | Digunakan untuk menyesuaikan halaman seperti margin, orientasi dan tema       |
| Formulas    | Digunakan saat membuat Rumus. Tab ini memiliki fungsi perpustakaan besar      |
|             | yang dapat membantu saat membuat rumus atau fungsi dalam spreadsheet.         |
| Data        | Digunakan untuk memodifikasi lembar kerja dengan sejumlah besar data          |
|             | dengan menyortir dan penyaringan serta menganalisis dan pengelompokan         |
|             | data                                                                          |
| Review      | Digunakan untuk proofing seperti spelling, research, thesaurus; language;     |
|             | memberikan komentar; memprotect sheet/workbook dan juga share                 |
|             | workbook.                                                                     |
| View        | Digunakan untuk mengubah tampilan dokumen seperti Workbook Views,             |
|             | menampilkan garis, formula bar, dan heading                                   |

#### Tabel 1. Ribbon

## 1.5 Membuat Lembar Kerja baru

Untuk membuat lembar kerja baru langkahnya adalah :

- 1. klik File kemudian, klik new
- 2. sehingga tampil kotak dialog New Workbook, Klik blank workbook.

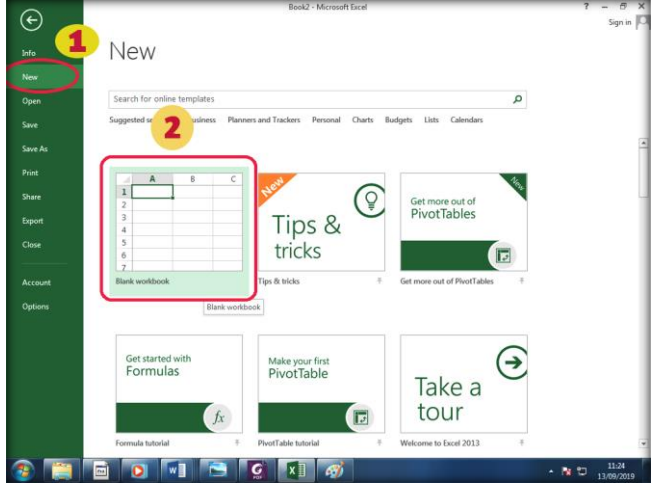

Gambar 6. Membuat Lembar Kerja Baru

3. Tampilan lembar kerja.

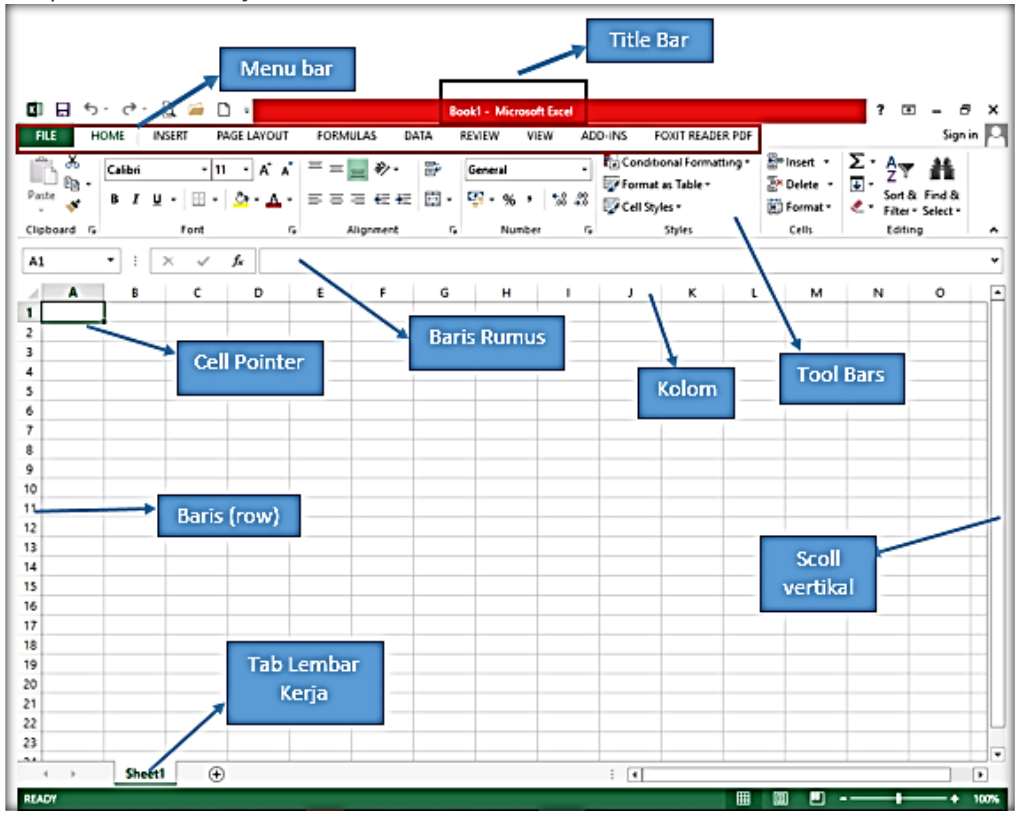

Gambar 7. Lembar Kerja Baru Ms. Excel

Catatan : Cara lain yang dapat kita gunakan untuk membuka workbook baru yaitu dengan menggunakan tombol kombinasi Ctrl+N pada keyboard, selanjutnya lembar kerja atau workbook siap untuk digunakan.

## 1.6 Membuka lembar Kerja Baru

Apabila telah memiliki file excel dan kita akan membuka file tersebut maka langkahnya adalah :

- 1. klik File kemudian, klik open.
- 2. Pada kotak dialog open file, pilihlah tempat file disimpan dan nama filenya
- 3. klik open

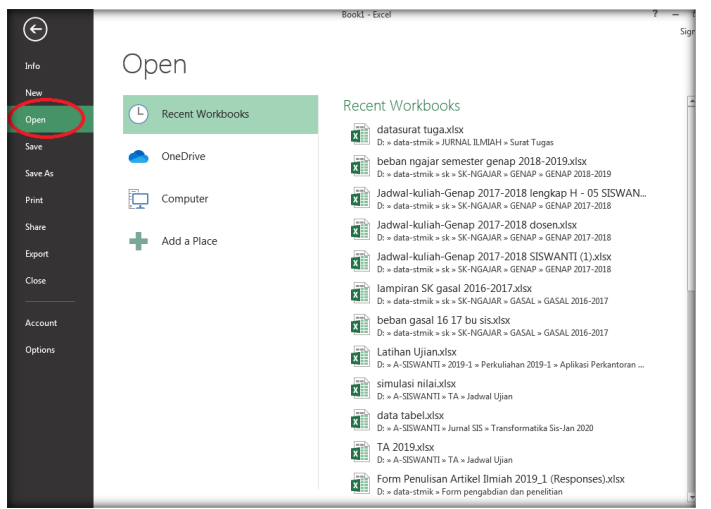

Gambar 8. Membuka Lembar Kerja Baru Ms. Excel

## 1.7 Menyimpan lembar Kerja

Langkah menyimpan lembar kerja :

1. klik File kemudian, klik *Save/Save* As.

|                  | , ,         | Book3 - Excel                                                                                      |
|------------------|-------------|----------------------------------------------------------------------------------------------------|
| ${}^{}$          |             |                                                                                                    |
| Info             | Save As     |                                                                                                    |
| New              |             |                                                                                                    |
| Open             | OneDrive    | Computer                                                                                           |
|                  |             | Recent Folders                                                                                     |
| Save             | Computer    | Dikop Grafis<br>D: » data-stmik » PELATIHAN P3M » 2019 » Dikop Grafis                              |
| Save As<br>Print | Add a Place | Aplikasi Perkantoran<br>D: » A-SISWANTI » 2019-1 » Perkuliahan 2019-1 » Aplikasi Perkantoran       |
| Share            | -           | GASAL 2019-2020<br>D: » data-stmik » sk » SK-NGAJAR » GASAL » GASAL 2019-2020                      |
| Export           |             | Jadwal Ujian<br>D: » A-SISWANTI » TA » Jadwal Ujian                                                |
| Close            |             | Revisi untuk vissit<br>D: » data-stmik » AKREDITASI SINUS » AIPT 2019 » Upload Sapto » Revisi untu |
|                  |             | My Documents                                                                                       |
| Account          |             | Desktop                                                                                            |
| Options          |             | Browse                                                                                             |

Gambar 9. Menyimpan Lembar Kerja

- 2. Klik Browse
- 3. Pada kotak dialog Save/Save As, tentukan tempat penyimpanan file,
- 4. File Name : Ketikkan nama file
- 5. Klik Save

| XII Save As                                                                                                    | mik 🕨 CBT 2019 🕨     |            | <ul> <li>Search CBT 20.</li> </ul> | 19                   |
|----------------------------------------------------------------------------------------------------|----------------------|------------|------------------------------------|----------------------|
| Organize 🔻 New fol                                                                                                    | der                  |            |                                    | ■ - 0                |
| <ul> <li>➢ Libraries</li> <li>▲ Music</li> <li>➢ Pictures</li> <li>☑ Videos</li> <li>☑ Computer</li> <li>▲ Local Disk (C:)</li> <li>☑ DATA (D:)</li> <li>☑ MASTER (E:)</li> </ul> | cupture gbr          | Cupture OK | Excel                              | Modul CBT 2019<br>OK |
| File name: Lati                                                                                                    | ihan Excel           |            |                                    |                      |
| Save as type: Exce                                                                                                    | el Workbook (*.xlsx) |            |                                    |                      |
| Authors: Sisw                                                                                                    | anty                 | Tags: Ac   | ld a tag                           |                      |
|                                                                                                    | 🔲 Save Thumbnail     |            |                                    |                      |
| Aide Folders                                                                                                    |                      | Tools 👻    | Save                               | Cancel               |

Gambar 10. Jendela Save/Save As

#### Catatan :

Save dan Save As mempunyai fungsi yang sama yaitu untuk menyimpan. Perbedaannya adalah perintah Save : digunakan untuk menyimpan file yang sama, sedang Save As digunakan untuk menyimpan file yang berbeda.

## Latihan :

- 1. Buat Workbook baru
- 2. Simpan dengan nama : coba 1
- 3. Ganti nama sheet1 dengan nama contoh 1
- 4. Pindahkan contoh 1 setelah sheet 2
- 5. Berikan warna sheet 2 dengan warna biru
- 6. Sembunyikan sheet 2
- 7. Simpan kembali dengan nama coba 2

# BAB 2 MENGELOLA WORKSHEET

Worksheet atau Spreadsheet atau Sheet, adalah merupakan lembar kerja elektronik yang di tampilkan dilayar monitor. Worksheet terdiri dari 256 kolom dan 65.536 baris memuat sejumlah 4.194.304 sel. Worksheet tersebut digunakan untuk menyimpan atau mengola data, formula, grafik, dan sebagainya.

#### 2.1 Menambah lembar kerja baru

Kita dapat menambah lembar kerja aktif dengan cara :

1. Klik tab Home, pada Grup Cells

| FILE HOME INSERT PAGE LAYOU                                                                                                    | F FORMULAS D                                   | ATA             | REVIEW VIEW        | FOXIT  | T PDF FOXIT READER PD                                          | F                                   |                            | Sign i        |
|----------------------------------------------------------------------------------------------------|------------------------------------------------|-----------------|--------------------|--------|----------------------------------------------------------------|-------------------------------------|----------------------------|---------------|
| $\begin{array}{c c} & & & \\ & & & \\ & & & \\ Paste \\ & & \\ & & \\ &$ | · ≡ ≡ <b>≡ ≫</b> .<br>• ≡ ≡ ≡ ∉ <del>≀</del> ≣ | <b>₽</b><br>□ • | General<br>⊊ - % → | •<br>• | ∃ Conditional Formatting<br>Format as Table +<br>Cell Styles + | Ernsert ▼<br>Ernsert C<br>Ernsert S | Cells<br>heet <u>R</u> ows | ind & elect • |
| Clipboard 🕞 Font                                                                                                    | 🖬 Alignment                                    | F3              | Number             | 5      | Styles                                                         | u∱u Insert S                        | heet Columns               |               |
| A1 • : × ✓ fx                                                                                                    |                                                |                 |                    |        | <                                                              | Insert S                            | heet                       |               |

Gambar 11. Menambah Lembar Kerja Baru

- 2. Pilih Insert, Klik Insert Sheet
- 3. Sheet baru akan ditempatkan disebelah kiri sheet yang aktif

Catatan : menambah lembar kerja baru dapat dilakukan dengan cara klik kanan pada *sheet,* kemudian pilih Insert atau dengan cara tekan Shift+F11

## 2.2 Mengganti nama lembar kerja

Nama lembar kerja dapat di ganti dengan cara :

- 1. Klik sheet yang akan di ganti namanya
- 2. Klik Tab Home, pada Grup Cells, pilih Format, Klik Rename Sheet

| FIL   | но     |                                | ISERT | PAGE LAY            | DUT FO | RMULAS DA                         | TA REVIE | W VIEW   | FOXIT PD                                         | F FOXIT REA                                        | DER PDF |                                                |                            |
|-------|--------|--------------------------------|-------|---------------------|--------|-----------------------------------|----------|----------|--------------------------------------------------|----------------------------------------------------|---------|------------------------------------------------|----------------------------|
| Paste | * •    | Calibri<br>B <i>I</i> <u>U</u> | •   = | 11 • A<br>•   👌 • 🖌 |        | = <mark>=</mark> ∛?•<br>= = 4≘ 4≘ | Gene     | ral<br>% | v III Co<br>III Fo<br>III Co<br>III Fo<br>III Co | nditional Format<br>rmat as Table *<br>Il Styles * | ting •  | Eminsert v ∑ v<br>Market v ↓ v<br>Format v ↓ v | Sort & Fin<br>Filter * Sel |
| Clipb | oard 🗔 |                                | Font  |                     | G I    | Alignment                         | 6        | Number   | 5                                                | Styles                                             |         | Cell Size                                      |                            |
| A1    | -      | ·] : [                         | × v   | f <sub>×</sub>      |        |                                   |          |          |                                                  |                                                    |         | C Row <u>H</u> eight                           |                            |
|       | А      | E                              | 3     | с                   | D      | E                                 | F        | G        | н                                                | I                                                  | J       | AutoFit Row He                                 | eight                      |
| 1     |        |                                |       | -                   | _      |                                   |          | _        |                                                  |                                                    |         | Column Width                                   |                            |
| 2     |        | - <b>†</b>                     |       |                     |        |                                   |          |          |                                                  |                                                    |         | Autorit Columi                                 | n width                    |
| 3     |        |                                |       |                     |        |                                   |          |          |                                                  |                                                    |         | Viribility                                     |                            |
| 4     |        |                                |       |                     |        |                                   |          |          |                                                  |                                                    |         | Hide & Unhide                                  |                            |
| 5     |        |                                |       |                     |        |                                   |          |          |                                                  |                                                    |         | Organize Sheets                                |                            |
| 6     |        |                                |       |                     |        |                                   |          |          |                                                  |                                                    |         | Rename Sheet                                   |                            |
| 7     |        |                                |       |                     |        |                                   |          |          |                                                  |                                                    |         | Move or Copy                                   | Sheet                      |
| 8     |        |                                |       |                     |        |                                   |          |          |                                                  |                                                    |         | Tab Color                                      | +                          |
| 9     |        |                                |       |                     |        |                                   |          |          |                                                  |                                                    |         | Protection                                     |                            |
| 10    |        |                                |       |                     |        |                                   |          |          |                                                  |                                                    |         | Protect Sheet                                  |                            |
| 11    |        |                                |       |                     |        |                                   |          |          |                                                  |                                                    |         | Lock Cell                                      |                            |
| 12    |        | _                              |       |                     |        |                                   |          |          |                                                  |                                                    |         | Format Cells                                   |                            |
| 13    |        |                                |       |                     |        | -                                 |          |          |                                                  |                                                    |         |                                                |                            |
| 14    |        |                                |       |                     |        |                                   |          |          |                                                  |                                                    |         |                                                |                            |
| 16    |        |                                |       |                     |        | -                                 |          |          |                                                  |                                                    |         |                                                |                            |
| 17    |        |                                |       |                     |        | -                                 |          |          |                                                  |                                                    |         |                                                |                            |
| 18    |        |                                |       |                     |        | -                                 |          |          |                                                  |                                                    |         |                                                |                            |
| 19    |        | _                              | _     |                     |        |                                   |          |          |                                                  |                                                    |         |                                                |                            |
|       |        |                                |       | 2                   |        |                                   |          |          |                                                  | 1                                                  |         |                                                |                            |
| 4     |        | Sheet.                         | 0     | ÷                   | _      |                                   |          |          | : .                                              |                                                    | 000     |                                                |                            |

Gambar 12. Mengganti Nama Lembar Kerja

3. Ketikkan nama sheet yang baru misal : Latihan, kemudian tekan enter

Catatan : mengganti nama lembar kerja dapat dilakukan dengan cara klik kanan pada sheet yang diinginkan, kemudian pilih rename, ketikkan nama yang baru, diakhiri dengan menekan enter.

## 2.3 Menghapus Lembar Kerja

Langkah menghapus lembar kerja adalah :

1. Klik sheet yang akan dihapus, misal Sheet : Data

|     |            |           |                    |                    |       |       |           | _   |
|-----|------------|-----------|--------------------|--------------------|-------|-------|-----------|-----|
|     | Α          | в         | С                  | D                  | E     | F     | G         | н   |
| 27  |            |           |                    |                    |       |       |           |     |
| 28  | ·          |           |                    |                    |       | A     | lternat   | if  |
| 29  | riteri     | A1        | A2                 | A3                 | A4    | A5    | <b>A6</b> | A   |
| 30  | C1         | 0,157     | 0,142              | 0,157              | 0,126 | 0,142 | 0,157     | 0,1 |
| 31  | C2         | 0,065     | 0,065              | 0,092              | 0,065 | 0,065 | 0,065     | 0,0 |
| 32  | C3         | 0,034     | 0,034              | 0,038              | 0,043 | 0,043 | 0,043     | 0,0 |
| 33  | <b>C</b> 4 | 0,018     | 0,018              | 0,018              | 0,027 | 0,009 | 0,018     | 0,0 |
| 34  | C5         | 0,009     | 0,009              | 0,009              | 0,009 | 0,009 | 0,009     | 0,0 |
| 35  |            |           |                    |                    |       |       |           |     |
| 36  |            |           | S <sub>i</sub> Max | S <sub>i</sub> Min |       |       |           |     |
| 37  |            | A1        | 0,0366             | 0,04806            |       |       |           |     |
| 38  |            | A2        | 0,0398             | 0,,03272           |       |       |           |     |
| 39  |            | <b>A3</b> | 0,0213             | 0,0557             |       |       |           |     |
| 40  |            | A4        | 0,0437             | 0,02564            |       |       |           |     |
| 41  |            | A5        | 0,0424             | 0,03292            |       |       |           |     |
| 42  |            | A6        | 0,0339             | 0,04902            |       |       |           |     |
| 43  |            | A7        | 0,031              | 0,05478            |       |       |           |     |
| 44  |            | <b>A8</b> | 0,0429             | 0,02855            |       |       |           |     |
| 45  |            | A9        | 0,035              | 0,0483             |       |       |           |     |
| 46  |            | A10       | 0,0348             | 0,04196            |       |       |           |     |
| 47  |            | A11       | 0,0566             | 0,02748            |       |       |           |     |
| 48  |            | A12       | 0,0291             | 0,05499            |       |       |           |     |
| 49  |            | /         |                    |                    |       |       |           |     |
|     |            | (         | Data               | Sbeet2             | 1     | Ð     |           |     |
| RE/ | νDγ        |           |                    |                    |       |       |           |     |

Gambar 13. Lembar Kerja yang akan di hapus

2. Klik Tab Home, pada Grup Cells, pilih Format, Klik Delete Sheet

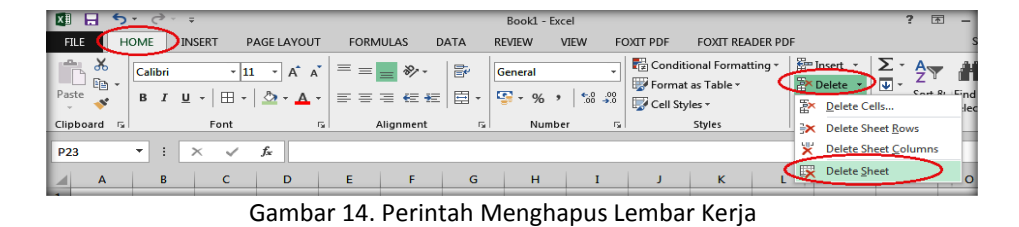

Catatan : Menghapus lembar kerja dapat dilakukan dengan cara : klik kanan pada sheet yang akan di hapus, pilih *delete*.

## 2.4 Memindah lembar Kerja

Langkah memindahkan sheet adalah sebagai berikut :

- 1. Klik sheet yang akan dipindah, misal Sheet : Data
- 2. Klik Tab Home, pada Grup Cells, pilih Format, Klik Move or Copy Sheet
- 3. Pilih tempat baru yang akan di tuju, misal di klik (*Move to End*), sheet akan ditempatkan di urutan terakhir (setelah Latihan)
- 4. Klik OK

| Move or Copy                     | ? 🗙               |
|----------------------------------|-------------------|
| Move selected sheets<br>To book: |                   |
| tabel jurnal lingga.xlsx         | •                 |
| Before sheet:                    |                   |
| Data<br>Sheet2                   | *                 |
| (move to end)                    | Ţ                 |
| Create a copy                    |                   |
|                                  | OK Cancel         |
| Gambar 15. Memi                  | ndah Lembar Kerja |

Catatan : untuk memindahkan lembar kerja dapat dilakukan dengan cara *drag* (tekan dan geser) yaitu Klik sheet yang akan di pindah, kemudian di *drag* ketempat yang baru.

## 2.5 Menyembunyikan Lembar kerja

Langkah menyebunyikan lembar kerja :

- 1. Klik lembar kerja atau sheet yang akan disembunyikan, misal Sheet Data
- 2. Klik *Tab Home*, pada *Grup Cells*, pilih *Format*
- 3. Pilih Hide & Unhide, Pilih Hide Sheet

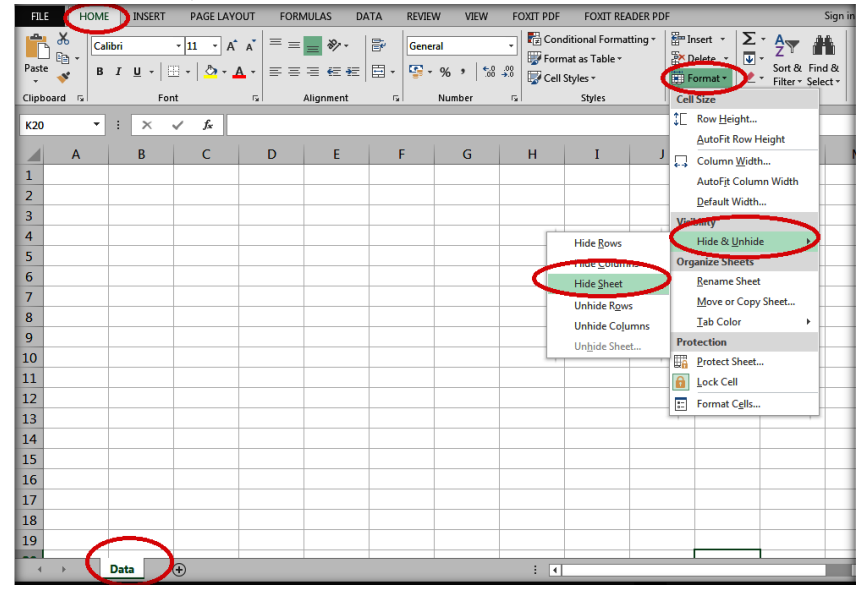

Gambar 16. Menyembunyikan Lembar Kerja

#### catatan :

- 1. Perintah ini juga dapat digunakan untuk menyembunyikan baris, Kolom.
- 2. Untuk menampilkan kembali lembar kerja menyembunyikan lembar kerja Klik *Tab Home*, pada *Grup Cells*, pilih Format, Pilih *Hide & Unhide*, Pilih *Unhide Sheet*
- 3. Menyembunyikan lembar kerja juga dapat dilakukan dengan cara klik kanan pada tab lembar kerja, kemudian tekan hide. Untuk menampilkan kembali klik kanan *sheet*, pilih *Unhide*

## 2.6 Memberikan warna

Langkah menganti warna pada tab lembar kerja:

- 1. Klik sheet yang akan diberi warna, misal Sheet Data
- 2. Klik Tab Home, pada Grup Cells, pilih Format
- 3. Pilih tab Color, Pilih warna yang diinginkan, misal warna merah(red).
- 4. Maka *sheet* akan di beri background warna merah.

Catatan : cara lain yaitu dengan klik kanan pada tab lembar kerja, *klik tab color*, kemudian pilih warna yang ada inginkan.

## 2.7 Mengatur lebar kolom/baris

Langkah untuk mengatur lebar kolom :

- a. Klik menu Home, pada grup Cells, klik format
- b. Klik column width, ketik lebar kolom yang inginkan.

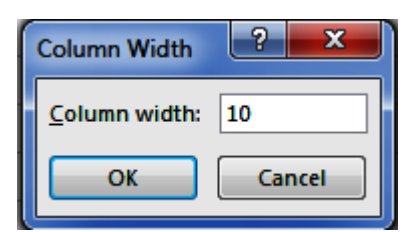

Gambar 17. Menentukan Lebar Kolom

c. Klik OK

#### Catatan :

1. mengatur lebar kolom dengan *drag*&drop yaitu dengan mengarahkan pointer ke perbatasan antara Coloum Heading, sehingga mouse pointer akan berubah bentuk menjadi simbol panah ke kanan dan ke kiri, *drag* kekanan untuk melebarkan kolom dan *drag* ke kiri untuk memperkecil kolom.

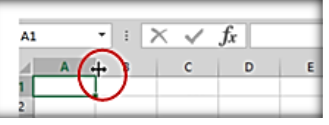

2. untuk mengatur lebar kolom baris dengan menempatkan mouse pointer ke perbatasan antara *Row heading* 

## 2.8 Menyisipkan Kolom / baris

Langkah untuk menambahkan kolom baru baru :

- 1. Letakkan mouse pointer di salah satu sel (misal B3)
- 2. Klik menu Home,
- 3. Pada grup *cells*, pada pilihan *insert* klik panah hitam kebawah, kemudian *insert sheet columns*.

| F   |                             | RT PAGE LA       | YOUT       | FOR         | VULAS       | DATA | RE         | VIEW   | VIE    | w                              | FOXIT  | PDF    | FOX      | IT REAL           | DER PDF            | Sign  |
|-----|-----------------------------|------------------|------------|-------------|-------------|------|------------|--------|--------|--------------------------------|--------|--------|----------|-------------------|--------------------|-------|
| ľ   | Times New Roma • 10 • A * A |                  | A A        |             |             | Gene | eral       | -      | Cond   | itional                        | Format | ting 🗸 | an ∎     | sert 🝷            | Σ-                 | Az▼ • |
| Pa  | ste<br>▼ ◆ B I U ·          | - 🖽 - 🖄 -        | <u>A</u> - | = =<br>€ +≣ | -= <u>-</u> | •.0  | • %<br>•.0 | , 🚡    | Cell S | at as ⊺a<br>tyles <del>+</del> | ible * |        | ₽        | Insert            | Cells<br>Sheet Rov | vs    |
| Cli | pboard 🕞                    | Font             | Fa         | Aligr       | nment 5     | Nu   | mber       | Fa     |        | Style                          | es.    | _      | utu<br>n | Insert            | Sheet <u>C</u> ol  | umns  |
| B   | 1 • E ×                     | ✓ f <sub>x</sub> |            |             |             |      |            | _      | _      | -                              |        |        | ų        | In <u>s</u> ert : | Sheet              |       |
|     | А                           | В                | с          | D           | E           | -    | G          | н      | I      | J                              | к      | L      | м        | N                 | 0                  | Р     |
| 1   | Valtania                    |                  | -          | _           |             |      | A          | lterna | tif    |                                |        |        |          |                   |                    |       |
| 2   | Kriteria                    |                  | Al         | A2          | A3          | A4   | A5         | A6     | A7     | A8                             | A9     | A10    | A11      | A12               |                    |       |
| 3   | Absensi                     |                  | 10         | 9           | 10          | 8    | 9          | 10     | 10     | 8                              | 10     | 9      | 7        | 10                |                    |       |
| 4   | Sikap                       |                  | 7          | 7           | 10          | 7    | 7          | 7      | 10     | 7                              | 7      | 10     | 7        | 10                |                    |       |
| 5   | Feedback Siswa              |                  | 7          | 7           | 8           | 9    | 9          | 9      | 7      | 10                             | 8      | 7      | 7        | 8                 |                    |       |
| 6   | Prestasi Non Akademik       |                  | 4          | 4           | 4           | 6    | 2          | 4      | 2      | 6                              | 4      | 2      | 8        | 2                 |                    |       |
| 7   | Pendidikan                  |                  | 4          | 4           | 4           | 4    | 4          | 4      | 4      | 7                              | 4      | 4      | 7        | 4                 |                    |       |
|     |                             |                  |            |             |             |      |            |        | -      |                                | -      | -      |          |                   |                    |       |

Gambar 18. Menyisipkan Kolom

4. Kolom yang di sisipkan akan diletakkan disebelah kiri sel yang aktif. Jumlah kolom yang disispkan tergantung jumlah sel yang pilih (misalkan: memilih 3 sel, setelah diberi perintah *insert sheet columns*, maka jumlah kolom yang disisipkan juga 3 kolom)

Catatan : untuk menyisipkan baris dengan cara yang sama di kelompok cells, klik tanda panah pada tombol insert kemudian inset sheet rows.

## 2.9 Menghapus Kolom / baris

Langkah untuk menghapus kolom :

- a. Letakkan mouse pointer di sel yang akan di hapus
- b. Klik menu Home, pada grup Cells, Pada Pilihan Delete Klik panah hitam
- c. Klik Delete Sheet Columns, maka kolom dimana mouse pointer berada akan dihapus

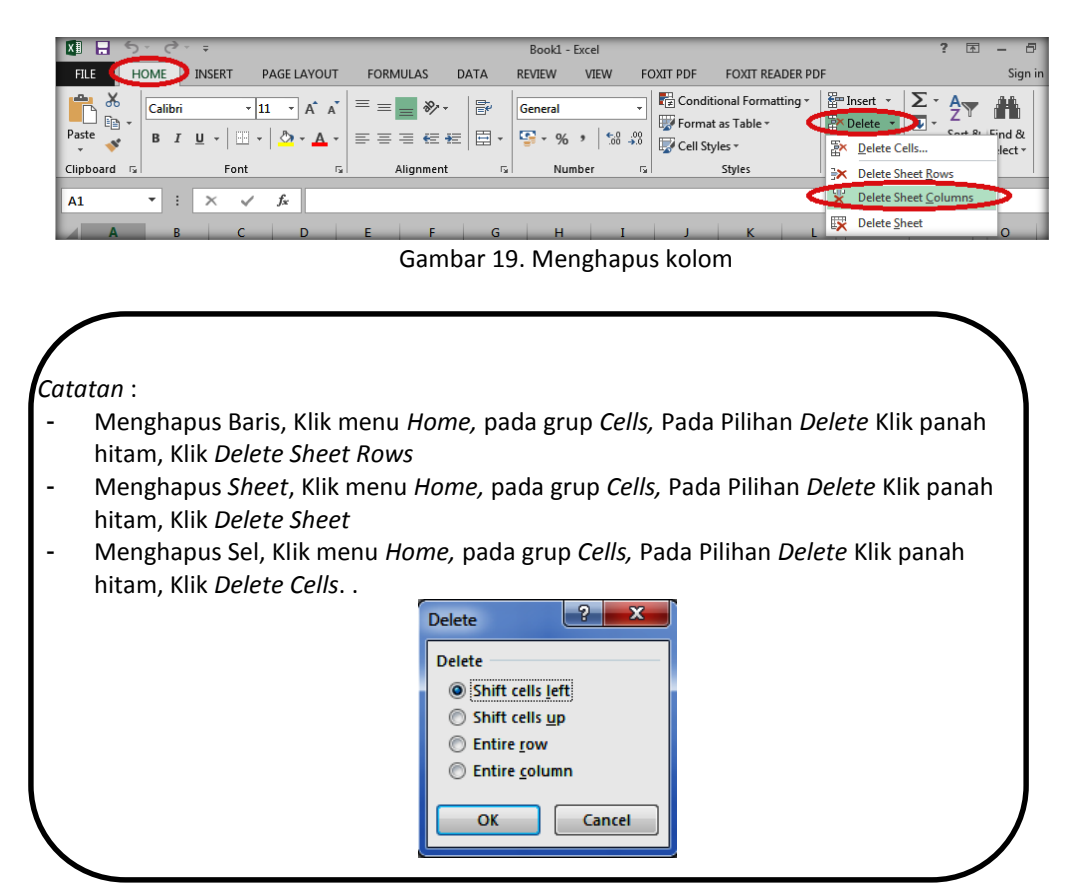

#### Latihan :

- 1. Ketikan baris dengan judul berikut (dimulai dari sel A1 : No, NIM, Nama mahasiswa, Nilai 1, Nilai 2, nilai rata-rata.
- 2. Atur lebar kolom sehingga judul kolom diatas tampak secara utuh
- 3. Tambahkan kolom baru disisi kanan pembimbing, keterangan
- 4. Tukar sel keterangan dengan pembimbing
- 5. Hapus kolom nilai 1
- 6. Tambahkan 5 baris baru siatas baris judul
- 7. Simpan dengan nama Coba 2

# BAB 3 FUNGSI DAN FORMULA

#### 3.1 Pengenalan Fungsi

Fungsi di dalam program spreadsheet adalah suatu fasilitas dalam hal perhitungan yang digunakan untuk melakukan perhitungan Financial, Statistik, analisa logik, pengambilan keputusan, manipulasi teks dan sebagainya. Excel menyediakan lebih dari 200 fungsi bawaan, yang dapat digunakan pada berbagai aplikasi perhitungan yang berhubungan dengan bidang teknis, bisnis, pengetahuan alam dan sebagainya. Dalam penulisan suatu fungsi atau formula maka akan dipisahkan dengan menggunakan titik koma (;) jika setting komputer dengan menggunakan bahasa Indonesia dan tanda koma (,) setting komputer dengan menggunakan bahasa Inggris.

#### Cara untuk memasukkan fungsi dalam Excel :

 Dengan mengetikkan Langsung, untuk pengetikkan langsung diawali dengan tanda "="

Ţж

2. Menggunakan fasilitas Paste Function, atau Klik icon

#### **Menyunting Fungsi**

Pilih sel yang berisi fungsi yang akan disunting, dari Menu Insert, pilih perintah Function atau lakukan Double Klik Pada sel yang akan disunting atau tekan F2.

#### 3.2 Fungsi Teks

Beberapa fungsi teks yang digunakan dalam Microsoft excel, antara lain :

#### 1. CONCATENATE(Teks1;teks2;...)

untuk menggabungkan beberapa teks atau sel menjadi satu kesatuan teks. Langkah :

1) Sel D1 berisi teks gabungan dari sel A1, B1, C1

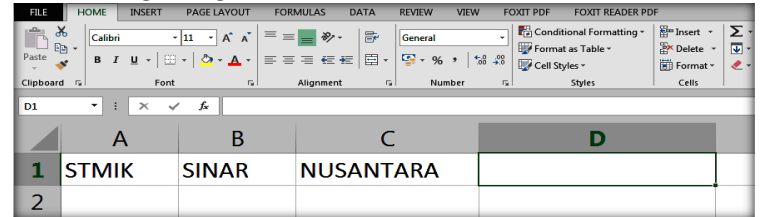

Gambar 20. Contoh Latihan Fungsi Concatenate

- 2) Kik symbol 🏂
- 3) Pada or select a catagory pilih Text, pada select a function pilih CONCATENATE

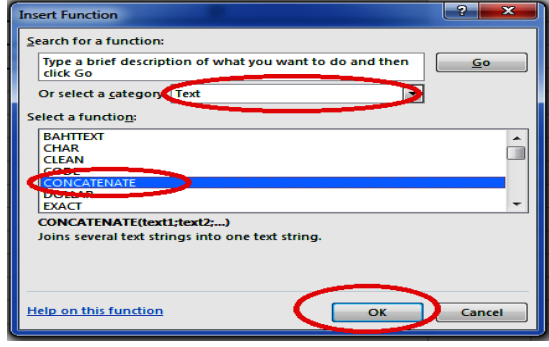

Gambar 21. Fungsi Concatenate

4) klik tombol OK

5) Isikan teks atau alamat sel dari teks yang akan digabungkan

| Function Arguments      | ?                                                                                                    |
|-------------------------|----------------------------------------------------------------------------------------------------|
| CONCATENATE             |                                                                                                    |
| Text1                   | A1 STMIK"                                                                                                    |
| Text2                   | B1 = "SINAR"                                                                                                    |
| Text3                   | C1 = "NUSANTARA"                                                                                                    |
| Text4                   | = text                                                                                                    |
|                         |                                                                                                    |
|                         | = "STMIKSINARNUSANTARA"                                                                                                    |
| Joins several text stri | ngs into one text string.                                                                                                    |
|                         | Text3: text1;text2; are 1 to 255 text strings to be joined into a single text<br>string and can be text strings, numbers, or single-cell references. |
|                         |                                                                                                    |
| Formula result = ST     | MIKSINARNUSANTARA                                                                                                    |
| Help on this functio    | OK Cancel                                                                                                    |

Gambar 22. Memasukkan Teks ke Fungsi *Concatenate* 

- 6) Klik OK
- 7) Di sel D1 akan tampil teks : STMIK SINAR NUSANTARA

#### Atau

```
dengan cara mengetikkan secara langsung pada sel D1 :
=CONCATENATE(A1;B1;C1)
```

#### 2. LEFT (teks;jumlah\_karakter)

Fungsi LEFT digunakan untuk mengambil sejumlah karakter dari suatu teks atau sel dimulai dari sebelah kiri.

Langkah :

1) Klik Sel B2

| B2 | • I × ✓ fr              |            |                        |             |
|----|-------------------------|------------|------------------------|-------------|
|    | А                       | В          | С                      | D           |
| 1  | Nama Lengkap            | Nama Depan | Nama<br>Belakang       | Nama Tengah |
| 2  | STMIK Sinar Nusantara 🤇 |            | $\mathbf{\mathcal{D}}$ |             |
| 2  |                         |            |                        |             |

Gambar 23. Latihan fungsi teks LEFT

- 2) Klik symbol 🏂
- 3) Pada or select a catagory pilih Text, pada select a function pilih LEFT
- 4) Klik tombol OK
- 5) Pada Text, klik sel A2 dan num\_chars ketikkan angka 5

|                           | —                                                | 0                                       |  |  |  |  |  |
|---------------------------|--------------------------------------------------|-----------------------------------------|--|--|--|--|--|
| Function Arguments        |                                                  | ? 💌                                     |  |  |  |  |  |
| LEFT                      |                                                  |                                         |  |  |  |  |  |
| Text                      | A2 💽 = "                                         | STMIK Sinar Nusantara "                 |  |  |  |  |  |
| Num_chars                 | 5  💽 = 5                                         |                                         |  |  |  |  |  |
| = "STMIK"                 |                                                  |                                         |  |  |  |  |  |
| Returns the specified num | per of characters from the start of a text strir | ng.                                     |  |  |  |  |  |
|                           | Num_chars specifies how many characters          | you want LEFT to extract; 1 if omitted. |  |  |  |  |  |
|                           |                                                  |                                         |  |  |  |  |  |
| Formula result = STMIK    |                                                  |                                         |  |  |  |  |  |
| Tormala result - Stimak   |                                                  |                                         |  |  |  |  |  |
| Help on this function     |                                                  | OK Cancel                               |  |  |  |  |  |

Gambar 24. Mengisikan Text dan Num\_Char pada fungsi teks LEFT

- 6) Klik tombol OK.
- 7) Di Sel B2 akan tertampil teks : STMIK

## Atau

Menuliskan Formula secara langsung pada sel B2 : =LEFT(A1;3)

## 3. RIGHT (teks;jumlah\_karakter)

*Right* digunakan untuk mengambil sejumlah karakter dari suatu teks atau sel dimulai dari sebelah kanan.

Langkah menampilkan nama belakang dari teks di A2:

1) Klik Sel C2

| B2 | ▼ : × ✓ fx            |            |                  |             |
|----|-----------------------|------------|------------------|-------------|
|    | А                     | В          | С                | D           |
| 1  | Nama Lengkap          | Nama Depan | Nama<br>Belakang | Nama Tengah |
| 2  | STMIK Sinar Nusantara |            |                  |             |
| 2  |                       |            |                  |             |

Gambar 25. Latihan fungsi teks LEFT

- 2) Pada or select a catagory pilih Text, pada select a function pilih RIGHT
- 3) Klik tombol OK
- 4) Pada Text, klik sel A2 dan num\_chars ketikkan angka 9
- 5) Klik tombol ok.
- 6) Maka pada sel C2 akan tampil teks : Nusantara

Atau

Menuliskan Formula secara langsung pada sel C2 : =RIGHT(A1;3)

## 4. LEN (teks)

LEN digunakan untuk menghitung jumlah karakter dari suatu teks atau sel.

Langkah menggunakan fungsi LEN:

1) Klik Sel B2

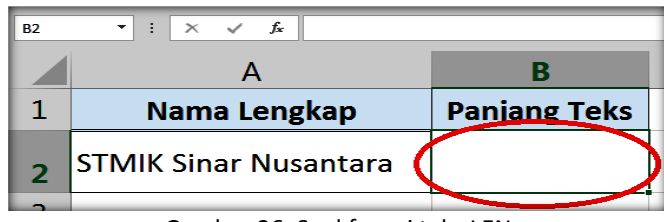

Gambar 26. Soal fungsi teks LEN

- 2) Klik symbol 🏂
- 3) Pada or select a catagory pilih Text, pada select a function pilih LEN
- 4) Klik tombol OK
- 5) Pada Text, klik sel A2
- 6) Klik tombol OK
- 7) Sel B2 akan tampil : 21

#### Atau

Menuliskan Formula secara langsung pada sel B2 : =LEN (A2)

## 5. LOWER(teks)

Lower di gunakan untuk mengubah penulisan teks atau sel menjadi huruf kecil. Fasilitas Ms-Excel juga bisa mengubah huruf besar menjadi huruf kecil. Langkah menggunakan fungsi :

1) Klik sel B2

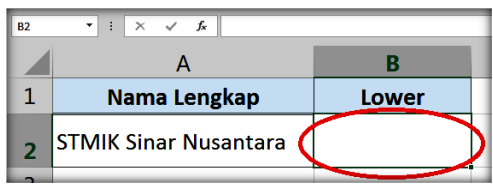

Gambar 27. Latihan Fungsi Lower

- 2) Klik symbol 🍱
- 3) Pada or select a catagory pilih Text, pada select a function pilih LOWER
- 4) Klik tombol OK
- 5) Pada Text, klik sel A2
- 6) Klik tombol OK
- 7) Sel B2 akan tampil teks : stmik sinar nusantara

Atau

Menuliskan Formula secara langsung pada sel A2 : =LOWER(A2)

## 6. UPPER(teks)

Upper digunakan untuk mengubah penulisan teks atau sel menjadi huruf besar.

Langkah menggunakan fungsi :

1) Klik Sel B2

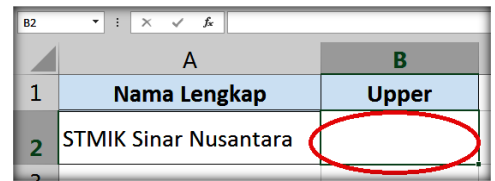

Gambar 28. Latihan Fungsi Upper

- 2) Klik symbol 革
- 3) Pada or select a catagory pilih Text, pada select a function pilih UPPER
- 4) Klik tombol OK
- 5) Pada Text, klik sel A2
- 6) Klik tombol OK
- 7) Sel B2 akan tampil teks : STMIK SINAR NUSANTARA

## Atau

Menuliskan Formula secara langsung pada sel A2 : =UPPER(A2)

## 7. MID (teks;karakter\_ke;Jumlah\_karakter)

MID digunakan untuk mengambil sejumlah karakter dimulai dari huruf ke-n dari suatu teks atau sel.

Langkah dengan menggunakan fungsi :

1) Klik Sel D2

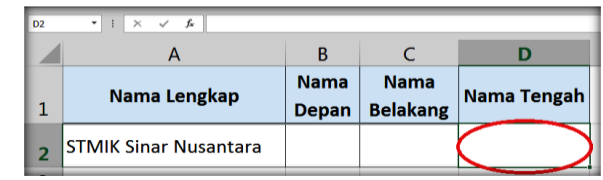

Gambar 29. Latihan Fungsi MID

- 2) Klik symbol 🖆
- 3) Pada or select a catagory pilih Text, pada select a function pilih MID
- 4) Klik tombol OK
- 5) Pada Text, klik sel A2, pada start\_Num diisi angka 7 dan num\_chars diisi angka 5
- 6) Klik tombol OK
- 7) Sel B2 akan tampil teks: Sinar

#### Atau

Menuliskan Formula secara langsung pada sel D2: =MID(A2;7;5)

#### 8. VALUE( teks)

*Value* digunakan untuk mengubah data *string* (teks) menjadi *numeric* (angka). Hal ini dilakukan apabila kita menuliskan angka tetapi berformat teks atau string dan akan diubah menjadi angka.

#### Langkah menggunakan fungsi :

1) Klik Sel B2

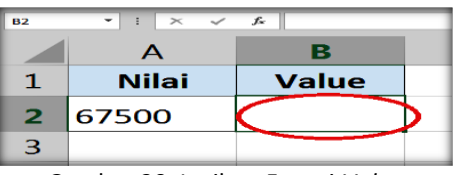

Gambar 30. Latihan Fungsi Value

- 2) Klik symbol 🎴
- 3) Pada or select a catagory pilih Text, pada select a function pilih VALUE
- 4) Klik tombol OK
- 5) Pada Text, klik sel A2
- 6) Sel B2 akan tampil angka : Sel B2 akan tampil : 67500

## Atau

Menuliskan Formula secara langsung pada sel B2 : =VALUE (A2)

## 9. REPT(Teks;jumlah pengulangan)

REPT digunakan untuk mencetak suatu karakter beberapa kali sesuai dengan kebutuhan.

Langkah menggunakan fungsi :

1) Klik Sel A2

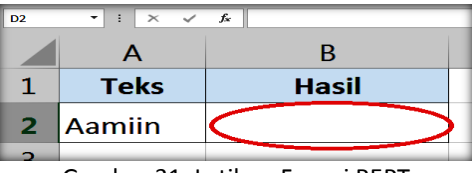

Gambar 31. Latihan Fungsi REPT

- 2) Klik symbol 🧦
- 3) Pada or select a catagory pilih Text, pada select a function pilih REPT
- 4) Klik tombol OK
- 5) Pada Text, klik sel A2
- 6) Pada Number\_times, ketikkan 3 (ini artinya akan diulang sebanyak 3 kali)
- 7) Sel B2 akan tampil teks : AamiinAamiinAamiin

## Atau

Menuliskan Formula secara langsung pada sel B2: =REPT(A1;3)

#### Latihan :

Buatlah tabel mahasiswa penerima beasiswa berikut :

| No. | NIM     | Nama<br>Mahasiswa | Angkatan | Jurusan | No Urut<br>Mahasiswa |
|-----|---------|-------------------|----------|---------|----------------------|
| 1   | 1605001 | Zainudin          |          |         |                      |
| 2   | 1604002 | Yoshika           |          |         |                      |
| 3   | 1504012 | Xuinta            |          |         |                      |
| 4   | 1504033 | Tsania            |          |         |                      |
| 5   | 1505004 | Susana            |          |         |                      |
| 6   | 1505013 | Veronica          |          |         |                      |
| 7   | 1605014 | CANDra            |          |         |                      |

Berdasarkan tabel tersebut diminta :

- 1. Angkatan berdasarkan NIM mahasiswa 2 digit dari kiri
- 2. Jurusan berdasarkan NIM mahasiswa 2 digit dari angka ke 3 sebanyak 2 digit
- 3. No. Urut mahasiswa berdasarkan NIM mahasiswa 3 digit dari sebelah kanan

#### 3.3 Fungsi Statistik

#### 1. AVERAGE (rata-rata)

Fungsi ini gunakan untuk mencari nilai rata-rata dari beberapa nilai.

Langkah dengan menggunakan fungsi :

1) Klik Sel D2

| D2 | • • •   | × √ fx  |         |            |
|----|---------|---------|---------|------------|
|    | А       | В       | с       | D          |
| 1  | Nilai 1 | Nilai 2 | Nilai 3 | Rata-Rata  |
| 2  | 70      | 65      | 80      | $\bigcirc$ |
| 3  | 75      | 60      | 90      |            |
| 4  | 67      | 75      | 67      |            |
| 5  | 89      | 45      | 87      |            |
| 6  | 78      | 50      | 88      |            |
| 7  | 90      | 76      | 96      |            |
|    |         |         |         |            |

Gambar 32. Latihan Fungsi AVERAGE

- 2) Klik symbol 🖆
- 3) Pada or select a catagory pilih Satistical, pada select a function pilih AVERAGE
- 4) Klik tombol OK
- 5) Pada *Number1* diisi A2, *Number2* diisi B2 dan *Number3* diisi C2 atau pada *Number1* diisi range (blok) A2:C2
- 6) Klik tombol OK
- 7) Sel D2 akan tampil angka : **71,6666666666666**

#### Atau

Menuliskan Formula secara langsung pada sel D2 : =AVERAGE(A2:C2)

#### 2. MAX

Fungsi ini gunakan untuk mencari nilai tertinggi dari beberapa nilai.

Langkah menggunakan fungsi :

1) Klik Sel D2

| D2 | • :     | × √ f <sub>x</sub> |         |                   |
|----|---------|--------------------|---------|-------------------|
|    | А       | В                  | с       | D                 |
| 1  | Nilai 1 | Nilai 2            | Nilai 3 | Nilai Maksimal    |
| 2  | 70      | 65                 | 80 (    | $\langle \rangle$ |
| 3  | 75      | 60                 | 90      |                   |
| 4  | 67      | 75                 | 67      |                   |
| 5  | 89      | 45                 | 87      |                   |
| 6  | 78      | 50                 | 88      |                   |
| 7  | 90      | 76                 | 96      |                   |

Gambar 33. Latihan Fungsi MAX

- 2) Klik symbol 🏂
- 3) Pada or select a catagory pilih Satistical, pada select a function pilih MAX
- 4) Klik tombol OK
- 5) Pada *Number1* diisi A2, *Number2* diisi B2 dan *Number3* diisi C2 atau pada *Number1* diisi range (blok) A2:C2
- 6) Klik tombol OK
- 7) Sel D2 akan tampil angka : 80

#### Atau

Menuliskan Formula secara langsung pada sel D2: =MAX(A2:C2)

#### 3. MIN

Fungsi ini gunakan untuk mencari nilai terendah dari beberapa nilai.

Langkah menggunakan fungsi :

1) Klik Sel D2

| D2 | <b>•</b> : | × √ f <sub>x</sub> |         |               |
|----|------------|--------------------|---------|---------------|
|    | А          | В                  | с       | D             |
| 1  | Nilai 1    | Nilai 2            | Nilai 3 | Nilai Minimal |
| 2  | 70         | 65                 | 80      | $\cap$        |
| 3  | 75         | 60                 | 90      |               |
| 4  | 67         | 75                 | 67      |               |
| 5  | 89         | 45                 | 87      |               |
| 6  | 78         | 50                 | 88      |               |
| 7  | 90         | 76                 | 96      |               |

Gambar 34. Latihan Fungsi MIN

- 2) Klik symbol 🏂
- 3) Pada or select a catagory pilih Satistical, pada select a function pilih MIN
- 4) Klik tombol OK
- 5) Pada *Number1* diisi A2, *Number2* diisi B2 dan *Number3* diisi C2 atau pada *Number1* diisi range (blok) A2:C2
- 6) Klik tombol OK
- 7) Sel D2 akan tampil angka : 65

#### Atau

Menuliskan Formula secara langsung pada sel D2: =MIN(A2:C2)

## 4. COUNT

Fungsi ini gunakan untuk menghitung jumlah data yang dimiliki. Langkah menggunakan fungsi :

1) Klik Sel D8

| G9 | <b>•</b> • | × ~ f <sub>x</sub> |           |                   |
|----|------------|--------------------|-----------|-------------------|
|    | A          | В                  | с         | D                 |
| 1  | Nilai 1    | Nilai 2            | Nilai 3   | Rata-Rata         |
| 2  | 70         | 65                 | 80        | 71,66666667       |
| з  | 75         | 60                 | 90        | 75                |
| 4  | 67         | 75                 | 67        | 69,66666667       |
| 5  | 89         | 45                 | 87        | 73,66666667       |
| 6  | 78         | 50                 | 88        | 72                |
| 7  | 90         | 76                 | 96        | 87,33333333       |
| 8  |            | Jur                | nlah Data | $\langle \rangle$ |
| 8  |            |                    |           | $\sim$            |

Gambar 35. Latihan Fungsi COUNT

- 2) Klik symbol 🖆
- 3) Pada or select a catagory pilih Satistical, pada select a function pilih COUNT
- 4) Klik tombol OK
- 5) Pada *Value1* diisi range D2:D7 (dengan cara blok sel D2 sampai D7)
- 6) Klik tombol OK
- 7) Sel D8 akan tampil angka : 6

#### Atau

Menuliskan Formula secara langsung pada sel D2: =COUNT(D2:D7)

#### 5. Round

Merupakan fungsi statistik yang digunankan untuk melakukan pembulatan angka terdekat. Pembulatan ini dapat merupakan pembulatan ke atas maupun pembulatan kebawah. Adapun format penulisan round adalah =ROUND(number, num\_digits). *Number* dapat berisi angka atau sel, sedang *num\_digits* adalah jumlah digit dibelakang desimal.

Contoh : Pada sel A1 berisi angka : 1234,0567, kemudian di sel A3 akan ditampilkan bilangan seperti sel A1 tetapi bilangan tersebut dibulatkan menjadi 2 digit dibelakang koma maka perintah di Sel A3 adalah **=ROUND(A1;2).** 

| <b>A</b> 3 | ▼ : × ✓ f <sub>x</sub> =ROUND(A1) |   | ;2) |   |   |
|------------|-----------------------------------|---|-----|---|---|
|            | Α                                 | В | С   | D | E |
| 1          | 1234,0567                         |   |     |   |   |
| 2          |                                   |   |     |   |   |
| 3          | 1234,06                           |   |     |   |   |
| 4          |                                   |   |     |   |   |
| 5          |                                   |   |     |   |   |

Gambar 36. Fungsi Round

#### 6. Roundup

Fungsi ini digunakan untuk melakukan pembulatan keatas. Adapun format penulisan sama dengan fungsi ROUND.

Contoh : Pada Sel A3 di beri perintah **=ROUNDUP(A1;1)** maka hasilnya menjadi: **1234,1.** 

| A3 | • • • •   | × ✓ | f <sub>x</sub> = | ROUNDUP | (A1;1) |
|----|-----------|-----|------------------|---------|--------|
|    | A         | В   | с                | D       | E      |
| 1  | 1234,0567 |     |                  |         |        |
| 2  |           |     |                  |         |        |
| 3  | 1234,1    |     |                  |         |        |
| 4  |           |     |                  |         |        |

Gambar 37. Fungsi Roundup

## 7. Rounddown

Fungsi *Rounddown* digunakan untuk melakukan pembulatan kebawah. Adapun format penulisan sama dengan fungsi ROUND.

Contoh : Pada Sel A3 di beri perintah **=ROUNDDOWN(A1;2)** maka hasilnya menjadi: **1234,05**.

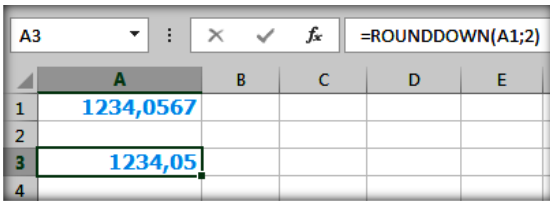

Gambar 38. Fungsi Rounddown

#### Latihan :

Buatlah tabel berikut ini :

| NO   | NAMA       | NILAI 1 | NILAI 2 | NILAI 3 | RATA-<br>RATA | NILAI<br>MAX | NILAI<br>MIN |
|------|------------|---------|---------|---------|---------------|--------------|--------------|
| 1    | AMIR       | 10      | 9       | 9       |               |              |              |
| 2    | BADRUN     | 9       | 8       | 5       |               |              |              |
| 3    | CERITA     | 8       | 9       | 7       |               |              |              |
| 4    | DESA       | 7       | 8       | 9       |               |              |              |
| 5    | ELVA       | 6       | 7       | 9       |               |              |              |
| 6    | FERA       | 8       | 6       | 8       |               |              |              |
| JUML | AH DATA    |         |         |         |               |              |              |
| PEME | BULATAN KE | EATAS   |         |         |               |              |              |
| PEME | BULATAN KE | E BAWAH |         |         |               |              |              |

Berdasarkan tabel tersebut Anda diminta :

- 1. Menghitung nilai rata-rata siswa
- 2. Menghitung nilai maksimal
- 3. Menghitung nilai minimal
- 4. Menghitung jumlah data
- 5. Lakukan pembulatan keatas 2 angka dibelakang koma
- 6. Bulatkan kebawah dengan menghilangkan koma

## 3.4 Fungsi Logical

Fungsi logika digunakan untuk membandingkan dan menguji argumen yang berupa nilai logika, bilangan, fungsi lain, format lain maupun teks string atau label. Setiap melakukan pegujian, fungsi-fungsi logika memerlukan setidaknya satu operator logika, dimana operator ini akan menentukan hubungan antara elemen-elemen yang diuji. :

## 1. Fungsi IF

Menghasilkan suatu nilai bila *logical test* menyatakan *true* atau sesuai dengan yang disyaratkan. Menghasilkan nilai *false* jika tidak memenuhi syarat. Formula IF adalah salah satu dari fungsi logika yang berfungsi mencari nilai dengan syarat dan pilihan tertentu.

## 1) IF tunggal

Jika menggunakan 1 syarat 2 pilihan, dalam penulisan formula hanya membutuhkan 1 IF.

```
Contoh : =IF(B2=>=70;"Lulus";"Gagal")
```

2) IF Ganda/Multi

Jika menggunakan 2 syarat 3 pilihan atau lebih, maka dala penulisan formulanya juga membutuhkan IF lebih dari 1. Contoh : =IF(B2>=70;"Baik";IF(B2>=50;"Cukup";"Kurang"))

Format penulisan IF:

=If(Logical\_test,Value\_if\_true,If(Logical\_test, Value\_if\_true,value\_if\_false).

Contoh dalam suatu penilaian seorang mahasiswa dalam tabel berikut :

| G | 7 <b>•</b> : | × √ fx |       |            |  |
|---|--------------|--------|-------|------------|--|
|   | А            | В      | с     | D          |  |
| 1 | NO           | NAMA   | NILAI | KETERANGAN |  |
| 2 | 1            | ANDI   | 65    | ?          |  |
| 3 | 2            | BUDI   | 59    | ?          |  |
| 4 | 3            | CINTA  | 68    | ?          |  |
| 5 | 4            | DEWA   | 87    | ?          |  |
|   |              |        |       |            |  |

Gambar 39. Contoh Soal IF

Ketentuan untuk kolom keterangan pada Sel D2, jika nilai diatas 65 maka keterangannya LULUS, selain itu keterangannya TIDAK LULUS.

| Formula pada Sel D2 : =IF | (C2>65:"Ll | JLUS":"T | IDAK LULUS") |
|---------------------------|------------|----------|--------------|
|                           | (02,03) 20 |          |              |

| D | 2  | •     | ×     | <i>√ f</i> ∗ =IF(C2 | >65;"LULUS | S";"TIDAK L | ULUS") |
|---|----|-------|-------|---------------------|------------|-------------|--------|
|   | Α  | В     | с     | D                   | E          | F           | G      |
| 1 | NO | NAMA  | NILAI | KETERANGAN          |            |             |        |
| 2 | 1  | ANDI  | 65    | TIDAK LULUS         |            |             |        |
| 3 | 2  | BUDI  | 59    | TIDAK LULUS         |            |             |        |
| 4 | 3  | CINTA | 68    | LULUS               |            |             |        |
| 5 | 4  | DEWA  | 87    | LULUS               |            |             |        |
| 6 |    |       |       |                     |            |             |        |

Gambar 40. Fungsi If

#### Catatan :

Penggunaan Rumus excel IF Ganda harus di tutup dengan tanda Kurung. Tanda Kurung harus disesuaikan dengan jumlah IF yang ditulis dalam rumus. Jika IF hanya satu maka tutup kurung juga satu, namun jika IF dalam rumus itu 2 maka tutup kurung harus 2, jika 3 maka tutup kurung juga 3, dan seterusnya. Penggunaan rumus IF Ganda bisa di operasikan sampai 8 IF (8 Syarat 9 Pilihan) Jika data yang dimasukkan berupa teks maka harus ditulis diantara tanda kutip

#### 2. Fungsi NOT

Fungsi yang digunakan untuk membalik nilai dari argumen. Adapun format penulisannya adalah =NOT(*logical*) dengan hasil kebalikan dimana hasilnya adalah *false AND true*. Dari contoh diatas misal nilai diatas 60 lulus formula yang dituliskan =**NOT(C2>60)** maka hasilnya adalah

| D2 | 2  | •     | ×     | √ f <sub>x</sub> | =NOT( | C2>60) |
|----|----|-------|-------|------------------|-------|--------|
|    | А  | В     | С     | D                |       | E      |
| 1  | NO | NAMA  | NILAI | KETERAN          | IGAN  |        |
| 2  | 1  | ANDI  | 65    | FALS             | E     |        |
| 3  | 2  | BUDI  | 59    | TRU              | E     |        |
| 4  | 3  | CINTA | 68    | FALS             | E     |        |
| 5  | 4  | DEWA  | 87    | FALS             | E     |        |
|    |    |       |       |                  |       |        |

Gambar 41. Fungsi Not

#### 3. Fungsi OR

Menghasilkan nilai *true* jika salah satu argumen benar. Fungsi or biasanya dikombinasikan dengan fungsi IF untuk memilih jawaban. F

Format penulisannya adalah =OR(logical1,logical2,..).

Contoh :

- Ketentuan untuk mengisi Sel E2 (Kolom Keterangan) adalah jika nilai 1 lebih dari 65 atau nilai 2 lebih dari 60 maka Keterangan LULUS selain itu keterangan berisi TIDAK LULUS.
- Formula yang ditulis pada Sel E2 adalah :

=IF(OR(C2>60;D2>60);"LULUS";"TIDAK LULUS")

- hasilnya seperti Gambar 42.

| E2 |    | •     | ×       | √ fx    | =IF(OR(C2>60;D2 | >60);"LULU | S";"TIDAK | LULUS") |
|----|----|-------|---------|---------|-----------------|------------|-----------|---------|
|    | Α  | В     | С       | D       | E               | F          | G         | н       |
| 1  | NO | NAMA  | NILAI 1 | NILAI 2 | KETERANGAN      |            |           |         |
| 2  | 1  | ANDI  | 65      | 60      | LULUS           |            |           |         |
| 3  | 2  | BUDI  | 59      | 65      | LULUS           |            |           |         |
| 4  | 3  | CINTA | 55      | 59      | TIDAK LULUS     |            |           |         |
| 5  | 4  | DEWA  | 87      | 75      | LULUS           |            |           |         |
| 6  |    |       |         |         |                 |            |           |         |

Gambar 42. Fungsi OR

#### 4. Fungsi AND

Menghasilkan nilai *true* jika argumen benar dan akan menghasilkan nilai *false* jika satu/beberapa argumen salah.

Format penulisannya adalah : =AND(logika1,logika2,..)

Contoh Menggunakan Gambar 42.

- Ketentuan untuk kolom Keterangan (Sel E2) adalah jika nilai 1 lebih dari 65 dan nilai
   2 lebih dari 60 maka keterangannya adalah LULUS, selain itu keterangan TIDAK LULUS.
- Formula yang ditulis di E2 adalah :

#### =IF(AND(C2>60;D2>60);"LULUS";"TIDAK LULUS")

- hasilnya seperti pada Gambar 43.

| E2 | $\bullet$ $\bullet$ : $\times \checkmark f_x$ |       | =IF(AND(C2>60;D2>60);"LULUS";"TIDAK LULUS") |         |             |   |   |   |  |
|----|-----------------------------------------------|-------|---------------------------------------------|---------|-------------|---|---|---|--|
|    | Α                                             | В     | С                                           | D       | E           | F | G | Н |  |
| 1  | NO                                            | NAMA  | NILAI 1                                     | NILAI 2 | KETERANGAN  |   |   |   |  |
| 2  | 1                                             | ANDI  | 65                                          | 60      | TIDAK LULUS |   |   |   |  |
| 3  | 2                                             | BUDI  | 59                                          | 65      | TIDAK LULUS |   |   |   |  |
| 4  | 3                                             | CINTA | 55                                          | 59      | TIDAK LULUS |   |   |   |  |
| 5  | 4                                             | DEWA  | 87                                          | 75      | LULUS       |   |   |   |  |
| 6  |                                               |       |                                             |         |             |   |   |   |  |

Gambar 43. Fungsi AND

#### LATIHAN :

| NO | NIM     | NAMA      | SKS | PRAKTEK | SKS<br>PRAKTEK | SIFAT | KETERANGAN |
|----|---------|-----------|-----|---------|----------------|-------|------------|
| 1  | 1501003 | IBRAHIM   | 23  |         |                |       |            |
| 2  | 1501006 | UTARI     | 22  |         |                |       |            |
| 3  | 1501005 | KARTIKA   | 21  |         |                |       |            |
| 4  | 1502003 | SULENI    | 22  |         |                |       |            |
| 5  | 1502010 | GAYUH     | 18  |         |                |       |            |
| 6  | 1502012 | SHOLIKHAH | 21  |         |                |       |            |
| 7  | 1502003 | NOVIA     | 24  |         |                |       |            |

Buatlah tabel dibawah ini

Isikan tabel tersebut dengan ketentuan :

- 1. PRAKTEK : diisi berdasarkan jumlah SKS apabila jumlah sks > 21 maka mengambil
- 2. SKS PRAKTEK : diisi berdasarkan jumlah sks jika sks >21 dan mengambil praktek maka diambil selisihnya
- 3. SIFAT : di isi berdasarkan jumlah SKS atau Praktek maka diisi wajib dan tidak wajib
- 4. KETERANGAN : diisi berdasarkan nilai SKS>21 maka tidak

## 3.5 Fungsi LOOKUP DAN REFERENCE

Penggunaan fungsi ini akan menggunakan fungsi sel absolut. Sel Absolut adalah istilah untuk sel yang alamatnya berada dalam kondisi terkunci. Tujuan dari penguncian ini adalah agar *alamat sel tidak mengalami perubahan saat dilakukan proses Auto Fill yang selalu menambahkan alamat sel ke sel berikutnya*. Dengan adanya Sel Absolut ini maka Auto Fill tetap bisa digunakan pada sebuah tabel data yang semi konsisten atau pada formula lanjutan yang menggunakan tabel referensi. Cara menggunakan Sel Absolut sangat mudah, yaitu dengan menambahkan tanda **\$** didepan nama kolom atau nomor barisnya. Untuk menambahkan tanda **\$** ini Anda dapat mengetikannya secara manual atau menggunakan tombol **F4** pada keyboard.

1. CHOOSE(nomor\_index;nilai1;nilai2;.....)

Dengan menggunakan argumen nomor indeks akan menghasilkan nilai berdasarkan argumen-argumen yang ada. Argumen yang dimasukkan dapat berupa nilai 1 hingga 29, atau berupa rumus yang menghasilkan nilai 1 hingga 29. Contoh : CHOOSE(2;"MI;"KA";"TI";"SI"), menghasilkan KA

#### 2. HLOOKUP(lookup\_value;table\_array;row\_index\_num;range\_lookup)

Penggunan istilah horiontal pada *HLOOKUP* digunakan untuk merujuk pada bentuk tabel referensi yang digunakan, dimana judul kolomnya terletak dibagian samping dan data-datanya tersusun besebelahan secara horisontal.

- Lookup value adalah nilai yang akan dicari
- table\_array adalah area data pada tabel pencarian
- row\_index\_num adalah nomor indek baris pencarian dari tabel pencarian dan range lookup, isikan false bila menginginkan pencarian dilakukan tepat, isikan true atau abaikan argumen ini bila menginginkan jawaban yang terdekat bila yang tepat tidak ada..

|   | А  | В    | С              | D | E       | F       | G        | Н        | I            |
|---|----|------|----------------|---|---------|---------|----------|----------|--------------|
| 1 | NO | KODE | JURUSAN        |   | Tabel 1 |         |          |          |              |
| 2 | 1  | SBY  |                |   | KODE    | ЈКТ     | SBY      | SMG      | 0-           |
| 3 | 2  | SBY  |                |   | JURUSAN | Jakarta | Surabaya | Semarang | 2            |
| 4 | 3  | SMG  |                |   |         |         |          |          |              |
| 5 |    |      |                |   |         | Table   | e_array  | R        | ow_Index_Num |
| 6 |    |      | - Cookup value |   |         |         |          |          |              |

Gambar 44. Fungsi HLOOKUP

Contoh : untuk mengisi kolom Jurusan (Sel C2), maka formulanya : =HLOOKUP(B2,\$F\$2:\$H\$3,2)

## 3. VLOOKUP(lookup\_value,table\_array,col\_index,num)

Penggunan istilah vertikal pada VLOOKUP digunakan untuk merujuk pada bentuk tabel referensi yang digunakan, dimana judul kolomnya terletak dibagian atas dan data-datanya tersusun ke bawah secara vertikal. Lookup value adalah nilai yang akan dicari, table\_array adalah area data pada tabel pencarian, dan Col\_index\_num adalah nomor index kolom pencarian dari tabel pencarian.

|   | Α  | В     | С            | D   | E       | F            | G       | ŀ    |
|---|----|-------|--------------|-----|---------|--------------|---------|------|
| 1 | NO | KODE  | JURUSAN      |     | Tabel 1 |              |         |      |
| 2 | 1  | SBY 🔒 |              |     | KODE    | JURUSAN      |         |      |
| 3 | 2  | SBY   |              | - ( | јкт     | Jakarta      |         |      |
| 4 | 3  | SMG   |              |     | SBY     | Surabaya     | Table_A | rray |
| 5 |    |       | 1            |     | SMG     | Semarang     |         |      |
| 6 |    |       | Lookup Value |     | •       | 0            |         |      |
| 7 |    |       |              |     | Ľ       | , <b>–</b> ľ |         |      |
| 8 |    |       |              |     | Ľ       | Col_Index_nu | m       |      |

Gambar 45. Fungsi VLOOKUP

Contoh : untuk mengisi kolom Jurusan, maka formulanya adalah =VLOOKUP(B2;\$E\$3:\$F\$5;2)

## 3.6 Macam-macam Kesalahan Dalam Pemberian Formula

Ketika mengetikan formula ada beberapa kesalahan yang muncul seperti dalam Tabel 2.

| Error Message | Keterangan                                                  |  |  |  |  |  |
|---------------|-------------------------------------------------------------|--|--|--|--|--|
| #DIV/0        | Pembagian dengan 0                                          |  |  |  |  |  |
| #N/A          | merujuk pada suatu harga yang tidak tersedia                |  |  |  |  |  |
| #NAME?        | Menggunakan nama yang tidak dikenal Excel                   |  |  |  |  |  |
| #NUL!         | Mengandung referensi yang menentukan sebuah interseksi sel- |  |  |  |  |  |
|               | sel yang tidak valid                                        |  |  |  |  |  |
| #NUM!         | Menggunakan bilangan yang salah                             |  |  |  |  |  |
| #REF!         | merujuk pada suatu sel yang tidak valid                     |  |  |  |  |  |
| #VALUE!       | Menggunakan argumen atau operator yang salah                |  |  |  |  |  |

Tabel 2. Beberapa Kesalahan Dalam Pemberian Formula

Contoh kesalahan formula :

- 1. **#DIV/0** : saat angka dibagi dengan nol (0).
  - **Contoh** : Hasil perhitungan Nilai1 / Nilai2 maka hasilnya seperti pada sel D2.

|   | А             | В | С       | D       |
|---|---------------|---|---------|---------|
| 1 | Nilai1 Nilai2 |   | Formula | Hasil   |
| 2 | 1             | 0 | =A2/B2  | #DIV/0! |
| 3 |               |   |         |         |
| 4 |               |   |         |         |

Gambar 46. Kesalahan #DIV/0

2. **#N/A**: apabila formula tidak dapat menemukan nilai yang direferensikan.

| C2 • : × ✓ fx =VLOOKUP(B2;\$E\$2:\$F\$5;2) |    |       |                |   |            |                |  |  |  |
|--------------------------------------------|----|-------|----------------|---|------------|----------------|--|--|--|
|                                            | А  | В     | с              | D | E          | F              |  |  |  |
| 1                                          | No | Jenis | Ket            |   | Data Tabel |                |  |  |  |
| 2                                          | 1  | PNS   | Pegawai negeri |   | JENIS      | KET            |  |  |  |
| 3                                          | 2  | BRH 🤇 | #N/A           |   | PNS        | Pegawai negeri |  |  |  |
| 4                                          | 3  | PDG   | KET            |   | SWT        | Swasta         |  |  |  |
| 5                                          |    |       |                |   | PDG        | Pedagang       |  |  |  |
| 6                                          |    |       |                |   |            |                |  |  |  |

Gambar 47. Kesalahan #NA

3. **#NAME?** menandakan ada sesuatu yang perlu diperbaiki dalam penulisan sintaks atau formula yang dituliskan (salah ketik).

Contoh : Sel C9 akan menghitung jumlah penjualan pisang dengan menggunakan COUNTIF tapi salah nulis COUNTIF maka hasilnya seperti dalam Gambar

48.

| C9 | C9 ▼ : × ✓ f <sub>x</sub> =COUNTIIF(B2:B6;"Pisang") |                 |                     |   |   |  |  |  |  |  |
|----|-----------------------------------------------------|-----------------|---------------------|---|---|--|--|--|--|--|
|    | А                                                   | В               | С                   | D | E |  |  |  |  |  |
| 1  | NO                                                  | NAMA BUAH       | JUMLAH<br>PENJUALAN |   |   |  |  |  |  |  |
| 2  | 1                                                   | Pisang          | 1000                |   |   |  |  |  |  |  |
| 3  | 2                                                   | Pisang          | 2000                |   |   |  |  |  |  |  |
| 4  | 3                                                   | Jeruk           | 4000                |   |   |  |  |  |  |  |
| 5  | 4                                                   | Pisang          | 3000                |   |   |  |  |  |  |  |
| 6  | 5                                                   | Anggur          | 2000                |   |   |  |  |  |  |  |
| 7  |                                                     |                 |                     |   |   |  |  |  |  |  |
| 8  |                                                     | REKAP PENJUALAN |                     |   |   |  |  |  |  |  |
| 9  |                                                     | Pisang          | #NAME?              |   |   |  |  |  |  |  |
| 10 |                                                     | Jeruk           |                     |   |   |  |  |  |  |  |
| 11 |                                                     | Anggur          |                     |   |   |  |  |  |  |  |
| 12 |                                                     |                 |                     |   |   |  |  |  |  |  |

Gambar 48. Kesalahan #NAME?

4. **#NULL!** : kesalah ini terjadi saat menentukan area sel yang bersimpangan atau saat menggunakan range operator tidak benar. Pesan kesalahan ini umumnya berhubungan dengan argumen atau simbol yang hilang, atau bisa juga karena ada posisi penempatan simbol yang kosong. Misalnya : simbol titik dua (:) untuk range, tetapi diganti menggunakan spasi.

| C2          | 2 ▼ : × ✓ f = VLOOKUP(B2;\$E\$2 \$F\$5;2) |       |        |  |          |                |  |  |  |  |  |  |
|-------------|-------------------------------------------|-------|--------|--|----------|----------------|--|--|--|--|--|--|
| A B C D E F |                                           |       |        |  |          |                |  |  |  |  |  |  |
| 1           | No                                        | Jenis | Ket    |  | Data Tab | a Tabel        |  |  |  |  |  |  |
| 2           | 1                                         | PNS   | #NULL! |  | JENIS    | KET            |  |  |  |  |  |  |
| 3           | 2                                         | BRH   |        |  | PNS      | Pegawai negeri |  |  |  |  |  |  |
| 4           | 3                                         | PDG   |        |  | SWT      | Swasta         |  |  |  |  |  |  |
| 5           |                                           |       |        |  | PDG      | Pedagang       |  |  |  |  |  |  |
| 6           |                                           |       |        |  |          |                |  |  |  |  |  |  |

Gambar 49. Kesalahan #NULL!

Kesalahan seperti pada Gambar 49 karena pemilihan range menggunakan spasi, seharusnya menggunakan titik dua (:).

5. **#NUM!** nilai *numeric* yang tidak valid biasanya karena nilai tersebut terlalu besar atau terlalu kecil melebihi kemampuan spesifikasi excel.

Contoh : Pada sel E2 menghitung nilai 2 pangkat 10000 maka hasilnya nampak seperti Gambar 50.

| E2 |    | •     | ×       | √ f <sub>x</sub> | =C2^1000 |  |
|----|----|-------|---------|------------------|----------|--|
|    | Α  | В     | С       | D                | E        |  |
| 1  | NO | NAMA  | NILAI 1 | NILAI 2          | HASIL    |  |
| 2  | 1  | ANDI  | 65      | 60               | #NUM!    |  |
| 3  | 2  | BUDI  | 59      | 65               |          |  |
| 4  | 3  | CINTA | 55      | 59               |          |  |
| 5  | 4  | DEWA  | 87      | 75               |          |  |
|    |    |       |         |                  |          |  |

Gambar 50. Kesalahan #Num!

- 6. **#REF!** muncul apabila rumus excel yang kita masukkan mengacu pada referensi cell yang salah atau tidak valid. Hal ini bisa terjadi jika sel mengacu pada sebuah referensi yang terhapus, kita pindah ataupun karena sela yang kita referensikan ada pada workbook lain yang belum terbuka atau tidak tersedia.
  - Contoh : Membuat indeks pada sel C6 dengan menggunakan kolom harusnya diisi 3 tetapi keliru diisi 33 maka hasilnya seperti dalam Gambar 51.

| C6 | i      | •     | ×       | √ f <sub>x</sub> | =INDEX(C2:C5;33) |   |  |
|----|--------|-------|---------|------------------|------------------|---|--|
|    | A B    |       | C D     |                  | E                | F |  |
| 1  | NO     | NAMA  | NILAI 1 | NILAI 2          |                  |   |  |
| 2  | 1      | ANDI  | 65      | 60               |                  |   |  |
| 3  | 2      | BUDI  | 59      | 65               |                  |   |  |
| 4  | 3      | CINTA | 55      | 59               |                  |   |  |
| 5  | 4      | DEWA  | 87      | 75               |                  |   |  |
| 6  | INDE 🚸 |       | #REF!   |                  |                  |   |  |

Gambar 51. Kesalahan #REF!

- 7. **#VALUE!** Kesalahan ini akan dimunculkan jika tipe data yang kita masukkan ke dalam rumus tidak sesuai dengan tipe data yang diminta atau diharapkan oleh fungsi atau rumus excel. Bisa juga karena adanya campuran tipe data yang kita masukkan ke dalam rumus excel.
  - Contoh : Pada sel E2 menghitung jumlah B2 (tipe data teks) dan C2 maka hasilnya seperti pada Gambar 52.

| E2 ▼ : × ✓ fx =B2+C2 |    |       |         |         |         |   |  |
|----------------------|----|-------|---------|---------|---------|---|--|
|                      | Α  | В     | с       | D       | E       |   |  |
| 1                    | NO | NAMA  | NILAI 1 | NILAI 2 | HASIL   |   |  |
| 2                    | 1  | ANDI  | 65      | 60      | #VALUE! |   |  |
| 3                    | 2  | BUDI  | 59      | 65      |         |   |  |
| 4                    | 3  | CINTA | 55      | 59      |         |   |  |
| 5                    | 4  | DEWA  | 87      | 75      |         |   |  |
| 6                    |    |       |         |         |         | _ |  |

| Gambar | 52. | Kesalahan | #VALUE! |
|--------|-----|-----------|---------|
|--------|-----|-----------|---------|

# BAB 4 MENGELOLA DATA

## 4.1 Mengurutkan Data (SORT)

Mengurutkan data adalah bagian analisis data. Kita dapat mengurutkan data berdasarkan abjad atau berdasarkan nilai tertinggi atau terendah. Proses pengurutan data biasanya digunakan untuk membuat data yang dibuat menjadi tersusun seperti data diurutkan dari alfabetis A-Z atau kalau angka dari angka terbesar menjadi angka terkecil atau sebaliknya. Adapun langkah-langkah dalam mengurutkan data sebagai berikut :

- 1. Pilih/blok area yang akan diurutkan dalam tabel data
- 2. Klik menu data
- 3. Pilih *Ribbon*-bar klik sort

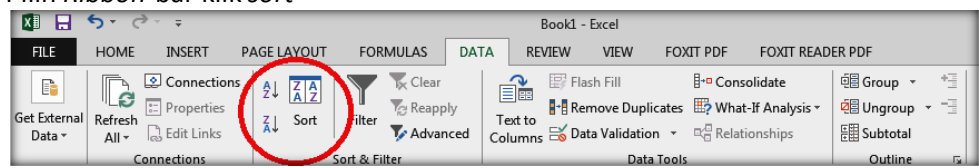

Gambar 53. Ribbon Sort

4. Kotak dialog Sort akan tampil seperti Gambar 54

| Sort                        |       |              |           |         |                   | ? ×                   |
|-----------------------------|-------|--------------|-----------|---------|-------------------|-----------------------|
| <sup>+</sup> A↓ <u>A</u> dd | Level | Delete Level | opy Level | Options | My dat            | ta has <u>h</u> eadei |
| Column                      |       | Sort         | On        | Or      | der               |                       |
| Sort by                     | NO    | 👻 Valu       | es        | ▼ Sm    | allest to Largest | -                     |
|                             |       |              |           |         |                   |                       |
|                             |       |              |           |         |                   |                       |
|                             |       |              |           |         |                   |                       |
|                             |       |              |           |         |                   |                       |
|                             |       |              |           |         |                   |                       |
|                             |       |              |           |         |                   |                       |
|                             |       |              |           |         | ОК                | Cancel                |

Gambar 54. Jendela Dialog Sort

#### Catatan :

- 1. Sort by berisikan nama field atau kolom yang digunakan sebagai acuan pengurutan data
- 2. Sort on digunakan untuk menentukan tipe data yang ingin diurutkan
- 3. Order digunakan untuk menentukan kondisi pengurutan data secara Ascending (menaik) atau descending (menurun)
- 4. Add level digunakan jika kita ingin mengurutkan berdasarkan beberapa kunci pengurutan
- 5. *Options* digunakan untuk menentukan arah pengurutan data, apakah berdasarkan kolom (dari atas ke bawah) atau berdasarkan baris (dari kiiri ke kanan)
- 6. Pilihan *my data has headers* sebaiknya diaktifkan agar pada bagian *sort by* dapat terlihat judul kolom atau judul baris yang terdapat pada tabel

Langkah Mengurutkan Data

1. Ketikkan Data Tabel Nilai mahasiswa seperti pada Tabel

| Tabel |            |                        |         |         |  |  |  |  |  |
|-------|------------|------------------------|---------|---------|--|--|--|--|--|
| NO    | NIM        | NAMA                   | NILAI 1 | NILAI 2 |  |  |  |  |  |
| 1     | 04.2.00010 | LILIS FATMAWATI        | 90      | 72      |  |  |  |  |  |
| 2     | 04.2.00003 | AGUNG ROIYANTO         | 0       | 0       |  |  |  |  |  |
| 3     | 04.2.00004 | ANI NUGRAHENI          | 75      | 41      |  |  |  |  |  |
| 4     | 04.2.00002 | AFRILIA NUGRAHENI      | 90      | 63      |  |  |  |  |  |
| 5     | 04.2.00005 | ANIS CAHYAWATI         | 85      | 27      |  |  |  |  |  |
| 6     | 04.2.00007 | FERTO TIASMORO         | 60      | 0       |  |  |  |  |  |
| 7     | 04.2.00008 | HARYATUN               | 90      | 66      |  |  |  |  |  |
| 8     | 04.2.00022 | YULIANI HENDRAYANTI    | 90      | 73      |  |  |  |  |  |
| 9     | 04.2.00019 | SRI SUPADMI            | 90      | 83      |  |  |  |  |  |
| 10    | 04.2.00011 | MARIA RAHADITA         | 50      | 60      |  |  |  |  |  |
| 11    | 04.2.00012 | NIA APRILIA            | 90      | 71      |  |  |  |  |  |
| 12    | 04.2.00014 | SRI H <i>AND</i> AYANI | 85      | 64      |  |  |  |  |  |
| 13    | 04.2.00009 | INDAH SUSILOWATI       | 90      | 85      |  |  |  |  |  |
| 14    | 04.2.00020 | SURYA KUSUMA           | 90      | 89      |  |  |  |  |  |
| 15    | 04.2.00021 | WIEN RODIYAH           | 90      | 92      |  |  |  |  |  |

Tabel nilai mahasiswa

- 2. Ketentuan untuk mengurutkan ada 2 yaitu :
  - 1) Data diurutkan berdasarkan Nilai 1, diurutkan secara *descending* (dari nilai terbesar ke yang kecil)
  - 2) Data diurutkan berdasarkan NIM dan diurutkan secara *Ascending* (dari nilai terkecil ke yang besar)
- 3. Blok dari kolom NIM (sel B2) sampai dengan Nilai 2 (sel E15)
- 4. Klik Menu Data, pada grup sort and filter, pilih SORT
- 5. Pilihlah sort by diisi dengan nilai 1, sort on diisi values, order dipilih largest to smallest.
- 6. Setelah itu klik *add level* pilihlah *sort by* diisi dengan NIM, *sort on* diisi *values, order* dipilih A to Z. kemudian tekan tombol OK.

| _   |        |            |         |           |                |            |                  |     |         |            |                    |               |               |
|-----|--------|------------|---------|-----------|----------------|------------|------------------|-----|---------|------------|--------------------|---------------|---------------|
| F   | ILE    | HOME       | INS     | SERT F    | AGELA          | YOUT       | FORMULAS         | DAT | A RE    | VIEW \     | /IEW FC            | DXIT PDF      | FOXIT REA     |
|     |        |            | 😒 Co    | nnections | ĝ↓             | Z AZ       | Clear            |     | ì       | 🗐 Flash I  | Fill               | - Conse       | olidate       |
| Get | Extern | al Refresh | E Pro   | perties   | ζl             | Sort F     | ilter            | У.  | Text to | Remo       | ve Duplicate       | s ⊞? What-    | If Analysis • |
| C   | ata 🕶  | All -      | C Edr   | t Links   |                | 5          | Man Advan        | ced | Columns | ; 📷 Data V | alidation *        | Relati        | onships       |
|     |        | 1 0        | onnecti | ons       | 1              | Son        | & Filter         |     |         |            | Data loc           | ois           | _             |
| B2  | 2      | -          | : >     | < 🗸       | f <sub>x</sub> | 04.2.000   | )10              |     |         |            |                    |               |               |
|     | Α      | В          |         |           | С              |            | D                |     | E       | F          | G                  | н             | I             |
| 1   | NO     | NIM        |         | NAMA      |                |            | NILAI 1          | NIL | AI 2    |            |                    |               |               |
| 2   | 1      | 04.2.000   | 010     | LILIS FA  | rmaw.          | ATI        | 90               |     | 72      |            |                    |               |               |
| 3   | 2      | 04.2.000   | 003     | AGUNG     | ROIYA          | NTO        | (                | )   | 0       |            |                    |               |               |
| 4   | 3      | 04.2.000   | 004     | ANI NUO   | GRAHE          | NI         | 75               | 5   | 41      |            |                    |               |               |
| 5   | 4      | 04.2.000   | 002     | AFRILIA   | NUGR           | AHENI      | 90               |     | 63      |            |                    | _             |               |
| 6   | 5      | 04.2.00    | Sort    |           |                |            |                  |     |         |            |                    | ?             | ×             |
| 7   | 6      | 04.2.00    |         | dd Level  | × De           | lete Level | Copy Level       |     |         | Options    | V M                | r data has he | aders         |
| 8   | 7      | 04.2.00    |         |           | //=-           |            | (- <u>0</u> =-+, |     | ا ت ا   |            |                    |               |               |
| 9   | 8      | 04.2.00    | Sort b  | NTLAT     |                |            | Values           |     |         |            | r<br>est to Smalle | sct           |               |
| 10  | 9      | 04.2.00    | Then I  | by NIM    | ·              |            | Values           |     |         | A to       | z                  |               |               |
| 11  | 10     | 04.2.00    |         | p.        |                |            |                  |     |         |            |                    |               |               |
| 12  | 11     | 04.2.00    |         |           |                |            |                  |     |         |            |                    |               |               |
| 13  | 12     | 04.2.00    |         |           |                |            |                  |     |         |            |                    |               |               |
| 14  | 13     | 04.2.00    |         |           |                |            |                  |     |         |            |                    |               |               |
| 15  | 14     | 04.2.00    |         |           |                |            |                  |     |         |            | OK                 | Canc          | el            |
| 16  | 15     | 04 2 00    |         |           |                |            |                  | _   |         | _          |                    |               |               |

Gambar 55. Mengurutkan Data

| J1 | 1  | • : >      | < 🗸 fx              |         |         |   |
|----|----|------------|---------------------|---------|---------|---|
|    | А  | В          | с                   | D       | E       | F |
| 1  | NO | NIM        | NAMA                | NILAI 1 | NILAI 2 |   |
| 2  | 1  | 04.2.00002 | AFRILIA NUGRAHENI   | 90      | 63      |   |
| 3  | 2  | 04.2.00008 | HARYATUN            | 90      | 66      |   |
| 4  | 3  | 04.2.00009 | INDAH SUSILOWATI    | 90      | 85      |   |
| 5  | 4  | 04.2.00010 | LILIS FATMAWATI     | 90      | 72      |   |
| 6  | 5  | 04.2.00012 | NIA APRILIA         | 90      | 71      |   |
| 7  | 6  | 04.2.00019 | SRI SUPADMI         | 90      | 83      |   |
| 8  | 7  | 04.2.00020 | SURYA KUSUMA        | 90      | 89      |   |
| 9  | 8  | 04.2.00021 | WIEN RODIYAH        | 90      | 92      |   |
| 10 | 9  | 04.2.00022 | YULIANI HENDRAYANTI | 90      | 73      |   |
| 11 | 10 | 04.2.00005 | ANIS CAHYAWATI      | 85      | 27      |   |
| 12 | 11 | 04.2.00014 | SRI HAND AYANI      | 85      | 64      |   |
| 13 | 12 | 04.2.00004 | ANI NUGRAHENI       | 75      | 41      |   |
| 14 | 13 | 04.2.00007 | FERTO TIASMORO      | 60      | 0       |   |
| 15 | 14 | 04.2.00011 | MARIA RAHADITA      | 50      | 60      |   |
| 16 | 15 | 04.2.00003 | AGUNG ROIYANTO      | 0       | 0       |   |

Setelah ditekan tombol Ok maka tampilan/hasil dari Sort seperti berikut:

Gambar 56. Tampilan Data setelah di Urutkan

## 4.2 Filter Data

Menyaring data / *filter* adalah bagian analisis data. Hal ini digunakan untuk mempermudah menemukan data yang diinginkan sesuai dengan klasifikasi yang ditentukan. Langkah-langkah dalam memfilter data:

- 1. Tempatkan kursor di dalam tabel data
- 2. Klik menu data
- 3. Pilih Ribbon-bar klik filter atau Crtl+Shift+L

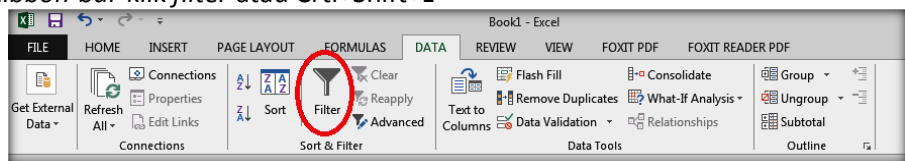

Gambar 57. Tampilan Menu Filter

4. tanda suatu data telah difilter maka pada pojok kanan masing-masing sel header akan muncul tanda anak panah kebawah seperti berikut :

| не | H6 • : × ✓ fx |            |                     |           |         |  |  |  |  |
|----|---------------|------------|---------------------|-----------|---------|--|--|--|--|
|    | Α             | В          |                     | D         | E       |  |  |  |  |
| 1  | N 🗸           | NIM 🖵      | NAMA 🖵              | NILAI 1 🖵 | NILAI 2 |  |  |  |  |
| 2  | 1             | 04.2.00002 | AFRILIA NUGRAHENI   |           | 63      |  |  |  |  |
| з  | 2             | 04.2.00008 | HARYATUN            | 90        | 66      |  |  |  |  |
| 4  | 3             | 04.2.00009 | INDAH SUSILOWATI    | 90        | 85      |  |  |  |  |
| 5  | 4             | 04.2.00010 | LILIS FATMAWATI     | 90        | 72      |  |  |  |  |
| 6  | 5             | 04.2.00012 | NIA APRILIA         | 90        | 71      |  |  |  |  |
| 7  | 6             | 04.2.00019 | SRI SUPADMI         | 90        | 83      |  |  |  |  |
| 8  | 7             | 04.2.00020 | SURYA KUSUMA        | 90        | 89      |  |  |  |  |
| 9  | 8             | 04.2.00021 | WIEN RODIYAH        | 90        | 92      |  |  |  |  |
| 10 | 9             | 04.2.00022 | YULIANI HENDRAYANTI | 90        | 73      |  |  |  |  |

Gambar 58. Tampilan Memfilter Data

Tinggal pilih mana yang akan difilter sebagai dasar, kolom lain akan mengikuti berdasarkan filter yang telah ditentukan.

## 4.3 Membuat Sub Total

Subtotal digunakan untuk menghitung secara keseluruhan grup data yang dimiliki. Formula yang digunakan dalam sub total ini dapat berupa jumlah (SUM), rata-rata (AVERAGE), jumlah (COUNT), Maksimal (MAX) dll yang berupa fungsi statistik. Fungsi SUBTOTAL dirancang untuk kolom data, atau rentang vertikal. Itu tidak dirancang untuk baris data, atau rentang horizontal.

Sebagai contoh, saat menghitung subtotal rentang horizontal menggunakan *function\_num* 101 atau lebih besar, seperti *SUBTOTAL*(109,B2:G2), menyembunyikan kolom tidak mempengaruhi *subtotal*. Tapi, menyembunyikan baris dalam subtotal rentang vertikal pasti mempengaruhi subtotal.

Langkah membuat Subtotal untuk menghitung nilai dari semua harga

- 1. Blok semua data yang akan dibuat subtotal
- 2. Klik Menu Data, pada grup outline, pilih Subtotal
- 3. Pada At Each Change in pilih Bulan
- 4. Pada *use fuction pilih SUM* karena akan menjumlahkan semua data tersebut, *add subtotal* to pilih Jumlah dengan memberikan tanda ✓ pada Jumlah kemudian tekan OK.

| A  | A2 🔻 : |              | × √ fx          | No.      |                             |
|----|--------|--------------|-----------------|----------|-----------------------------|
| 4  | Α      | В            | С               | D        | E F G H I J                 |
| 1  |        | Data Penerim | aan Mahasiswa 2 | 015-2019 |                             |
| 2  | No.    | Bulan        | Tahun           | Jumlah   | Subtotal ? X                |
| 3  | 1      | Januari      | 2015            | 115      | <u>At each change in:</u>   |
| 4  | 2      | Januari      | 2016            | 120      | Bulan 💌                     |
| 5  | 3      | Januari      | 2017            | 250      | Use function:               |
| 6  | 4      | Januari      | 2018            | 275      | Sum 💌                       |
| 7  | 5      | Januari      | 2019            | 300      | A <u>d</u> d subtotal to:   |
| 8  | 6      | Februari     | 2015            | 250      | No.                         |
| 9  | 7      | Februari     | 2016            | 200      | Tahun                       |
| 10 | 8      | Februari     | 2017            | 230      | V Jumlah                    |
| 1  | 9      | Februari     | 2018            | 210      | -                           |
| 12 | 10     | Februari     | 2019            | 310      |                             |
| 13 | 11     | Maret        | 2015            | 120      | Replace current subtotals   |
| .4 | 12     | Maret        | 2016            | 250      | Summary below data          |
| 15 | 13     | Maret        | 2017            | 200      |                             |
| 16 | 14     | Maret        | 2018            | 275      | <u>Remove All</u> OK Cancel |
| 17 | 15     | Maret        | 2019            | 310      |                             |
| 8  |        |              |                 |          |                             |

Gambar 59. Fungsi Subtotal

5. Hasil Subtotal seperti pada Gambar 60

| H16    |    | -  | :    | $\times$ | ~    | f <sub>x</sub> |        |           |  |
|--------|----|----|------|----------|------|----------------|--------|-----------|--|
| 123    |    | А  |      | в        |      | с              |        | D         |  |
|        | 1  |    | Data | Peneri   | maai | n Maha         | asiswa | 2015-2019 |  |
|        |    |    |      | Bulan    |      | Tah            | un     | Jumlah    |  |
| ΓΓ·    | з  | 1  | Janu | ari      |      |                | 2015   | 115       |  |
| ·      | 4  | 2  | Janu | ari      |      |                | 2016   | 120       |  |
| ·      | 5  | 3  | Janu | ari      |      |                | 2017   | 250       |  |
| ·      | 6  | 4  | Janu | ari      |      |                | 2018   | 275       |  |
| ·      | 7  | 5  | Janu | ari      |      |                | 2019   | 300       |  |
|        | 8  |    | Janu | ari Tota | 1    |                |        | 1.060     |  |
| ΠΓ·    | 9  | 6  | Febr | uari     |      |                | 2015   | 250       |  |
| ·      | 10 | 7  | Febr | uari     |      |                | 2016   | 200       |  |
| ·      | 11 | 8  | Febr | uari     |      |                | 2017   | 230       |  |
| ·      | 12 | 9  | Febr | uari     |      |                | 2018   | 210       |  |
| ·      | 13 | 10 | Febr | uari     |      |                | 2019   | 310       |  |
|        | 14 |    | Febr | uari Tot | al   |                |        | 1.200     |  |
| II F · | 15 | 11 | Mare | ≥t       |      |                | 2015   | 120       |  |
| ·      | 16 | 12 | Mare | ≥t       |      |                | 2016   | 250       |  |
| ·      | 17 | 13 | Mare | ≥t       |      |                | 2017   | 200       |  |
| 1 ·    | 18 | 14 | Mare | ≥t       |      |                | 2018   | 275       |  |
| ·      | 19 | 15 | Mare | ≥t       |      |                | 2019   | 310       |  |
|        | 20 |    | Mare | et Total |      |                |        | 1.155     |  |
|        | 21 |    | Gran | id Total |      |                |        | 3.415     |  |

Gambar 60. Hasil Fungsi Subtotal

Catatan :

- Tanda dan + untuk menampilkan / menyembunyikan (minimasi) tampilan data
- Sedangkan grand total terisi secara otomatis tergantung use fuction yang kita masukkan. Jika *use fuction average* maka juga akan mejadi *grand average* dst.

#### Latihan : Ketiklah tabel berikut pada MS Excel

| Kode  | Nama                                                                                                    | Harga                                                                                                    |  |  |  |
|-------|----------------------------------------------------------------------------------------------------|----------------------------------------------------------------------------------------------------|--|--|--|
| A23Q1 | Rainbon B1                                                                                                    | 700.000                                                                                                    |  |  |  |
| A23Q2 | Rainbon B2                                                                                                    | 680.000                                                                                                    |  |  |  |
| A13Q1 | Rainbon A1                                                                                                    | 825.000                                                                                                    |  |  |  |
| B11Q2 | Cutter A2                                                                                                    | 525.000                                                                                                    |  |  |  |
| A13Q2 | Rainbon A2                                                                                                    | 810.000                                                                                                    |  |  |  |
| B11Q1 | Cutter A1                                                                                                    | 575.000                                                                                                    |  |  |  |
| A23Q2 | Rainbon B2                                                                                                    | 680.000                                                                                                    |  |  |  |
| A13Q1 | Rainbon A1                                                                                                    | 825.000                                                                                                    |  |  |  |
| B11Q2 | Cutter A2                                                                                                    | 525.000                                                                                                    |  |  |  |
| A13Q2 | Rainbon A2                                                                                                    | 810.000                                                                                                    |  |  |  |
| B11Q2 | Cutter A2                                                                                                    | 525.000                                                                                                    |  |  |  |
| A13Q2 | Rainbon A2                                                                                                    | 810.000                                                                                                    |  |  |  |
| B11Q1 | Cutter A1                                                                                                    | 575.000                                                                                                    |  |  |  |
|       | Kode           A23Q1           A23Q2           A13Q1           B11Q2           A13Q2           B11Q1           A23Q2           A13Q1           B11Q1           A23Q2           A13Q1           B11Q2           A13Q1           B11Q2           A13Q2           B11Q2           A13Q2           B11Q2           A13Q2           B11Q2           A13Q2           B11Q1 | KodeNamaA23Q1Rainbon B1A23Q2Rainbon B2A13Q1Rainbon A1B11Q2Cutter A2A13Q2Rainbon A2B11Q1Cutter A1A23Q2Rainbon B2A13Q1Rainbon A1B11Q2Cutter A2A13Q1Rainbon A1B11Q2Cutter A2A13Q2Rainbon A1B11Q2Cutter A2A13Q2Rainbon A2B11Q2Cutter A2A13Q2Rainbon A2B11Q1Cutter A1 |  |  |  |

Berdasarkan data tersebut diminta :

- 1. Urutkan data yang telah dibuat dengan dasar kode pada sheet 1
- 2. Copykan pada sheet 2 buatlah filter harga berdasarkan nama
- 3. Buatlah *subtotal* untuk masing-masing produk, dan harga rata-rata untuk semua produk tersebut

# BAB 5 GRAFIK DAN MENCETAK HASIL

## 5.1 Pembuatan Grafik

Langkah membuat grafik :

1. Buat tabel seperti pada Gambar 61.

|        | А | В                       | С              | D              | E            |
|--------|---|-------------------------|----------------|----------------|--------------|
| 1      |   |                         |                |                |              |
| 2      |   |                         |                |                |              |
| 3      |   | Daftar Penjualan Barang | Elektronik da  | ari Tahun 201  | LO s.d. 2013 |
| 4      |   |                         |                |                |              |
| 5      |   | Bulan/Tahun             | 2010           | 2011           | 2013         |
| 6      |   | Radio                   | 20             | 25             | 10           |
|        |   | Naulo                   | 20             | 25             | 19           |
| 7      |   | Mini Compo              | 25             | 31             | 29           |
| 7<br>8 |   | Mini Compo<br>Televisi  | 25<br>25<br>36 | 25<br>31<br>56 | 29<br>66     |

Gambar 61. Tabel data untu Membuat Grafik

- 2. Blok range data yang akan dibuat grafiknya. (dari B5:E8)
- 3. Pilih Menu insert, pada grup chart
- 4. Pilih *Recommended Chart*

| nsert Chart  |                                                       |  |  |  |  |  |
|--------------|-------------------------------------------------------|--|--|--|--|--|
| Insert Chart | Clustered Column                                      |  |  |  |  |  |
|              | Use it when the order of categories is not important. |  |  |  |  |  |
|              | OK Cancel                                             |  |  |  |  |  |

Gambar 62. Pilihan Grafik

- 5. Pilihlah Tab All Chart kemudian pilihlah colums dan pilih clustered column
- 6. Klik OK.
- 7. Setelah di Ok maka akan muncul hasil grafik seperti Gambar 63.

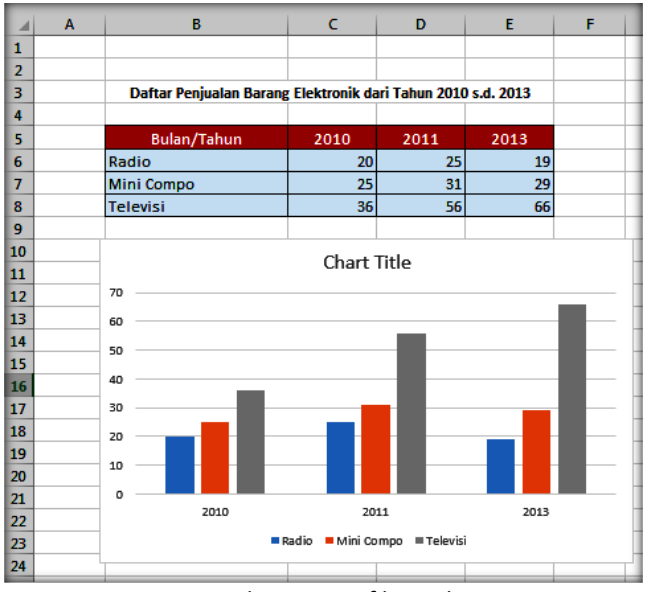

Gambar 63. Grafik Hasil

8. Menambahkan elemen pada *Chart* yaitu dengan caranya Klik grafik, pada menu *Design* pilih *Add Chart Element* 

| F                                                                                                    | LE            | HOME           | OME |  |  |
|----------------------------------------------------------------------------------------------------|---------------|----------------|-----|--|--|
|                                                                                                    | 4             |                | -   |  |  |
| Add                                                                                                    | Chart         | Quick          | Cł  |  |  |
| Eler                                                                                                    | nent •        | Layout •       | Co  |  |  |
| l dh                                                                                                    | A <u>x</u> es |                |     |  |  |
| Ш                                                                                                    | <u>A</u> xis  | Titles         | ×   |  |  |
| a de la comencia de la comencia de l | <u>C</u> hai  | t Title        | ×   |  |  |
| dis                                                                                                    | <u>D</u> ata  | Labels         | ×   |  |  |
| de la companya de la companya de la comp                                                                                                    | Data          | Ta <u>b</u> le | ×   |  |  |
| dis                                                                                                    | Erro          | Bars           | ×   |  |  |
| 讍                                                                                                    | <u>G</u> rid  | lines          | ×   |  |  |
| ₫₿                                                                                                    | <u>L</u> ege  | nd             | ×   |  |  |
|                                                                                                    | Line          | 5              | ×   |  |  |
| <u> </u>                                                                                                    | <u>T</u> ren  | dline          | ×   |  |  |
|                                                                                                    | <u>U</u> p/[  | Down Bars      | F   |  |  |

Gambar 64. Add Chart Element

Elemen Chart diantaranya adalah

|    |             |   | ,                                                                                                    |
|----|-------------|---|----------------------------------------------------------------------------------------------------|
| a. | Axes        | : | menentukan permunculan aksis untuk sumber X (Horisontal) atau<br>sumbu Y (Vertical)                    |
| b. | Axis Tittle | : | memberikan judul pada sumbu X pada catagories (X) axis dan pada<br>sumbu Y menggunakan value (Y) axis  |
| c. | Chart Title | : | memberi judul grafik pada Chart title                                                                  |
| d. | Data Labels | : | menentukan tampil-tidaknya label dalam grafik serta menentukan<br>jenis labelnya                       |
| e. | Data Tables | : | menampilkan data tabel                                                                                 |
| f. | Error Bars  | : | menunjukkan besarnya variasi dari data-data yang ditampilkan.                                          |
| g. | Gridlines   | : | menambah atau menghilangkan garis-garis sekat vertikal atau<br>horisontal.                             |
| h. | Legend      | : | dapat menentukan tampil-tidaknya legend alam grafik, sekaligus<br>menentukan lokasi penempatan legend. |
| i. | Trendline   | : | menambahkan sebuah garis kecenderungan atau trendline dalam<br>chart atau grafik                       |
|    |             |   |                                                                                                    |

## 5.2 Pengelolaan Grafik

Langkah Pengelolaan Grafik :

- 1. Klik grafik
- 2. Otomatis toolbar Chart akan muncul seperti Gambar 65.

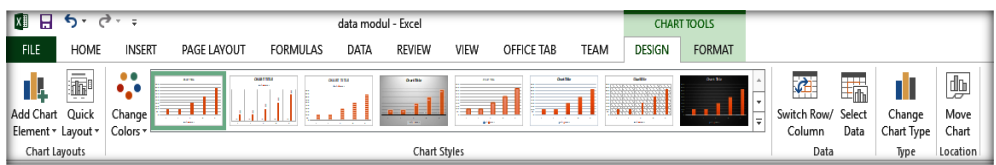

Gambar 65. Toolbar Chart

| Add Chart Element   | : menambahkan elemen ke dalam chart                          |
|---------------------|--------------------------------------------------------------|
| Quick Layout        | : mengganti layout chart secara cepat                        |
| Change Color        | : merubah warna chart                                        |
| Chart Styles        | : mengubah dan memilih jenis tampilan grafik.                |
| Switch Row/Column   | : mengganti data baris/kolom                                 |
| Select Data         | : Merubah Data Grafik                                        |
| Change Chart Type   | : Mengganti tipe grafik                                      |
| Move Chart Location | : merubah lokasi chart apakah akan ditempatkan di sheet yang |
|                     | sama atau di sheet lain                                      |

## 5.3 Mencetak Dokumen Hasil

Langkah Mencetak Hasil :

- 1. Blok range tabel yang akan di cetak
- 2. Pilih menu *Page Layout*, pada grup *Page Setup*, klik *Print Area*, Klik *Set Print Area* (Pastikan bahwa tabel yang akan di cetak dalam range area)
- 3. Klik office button kemudian pilih Print maka akan tampil seperti Gambar 66.

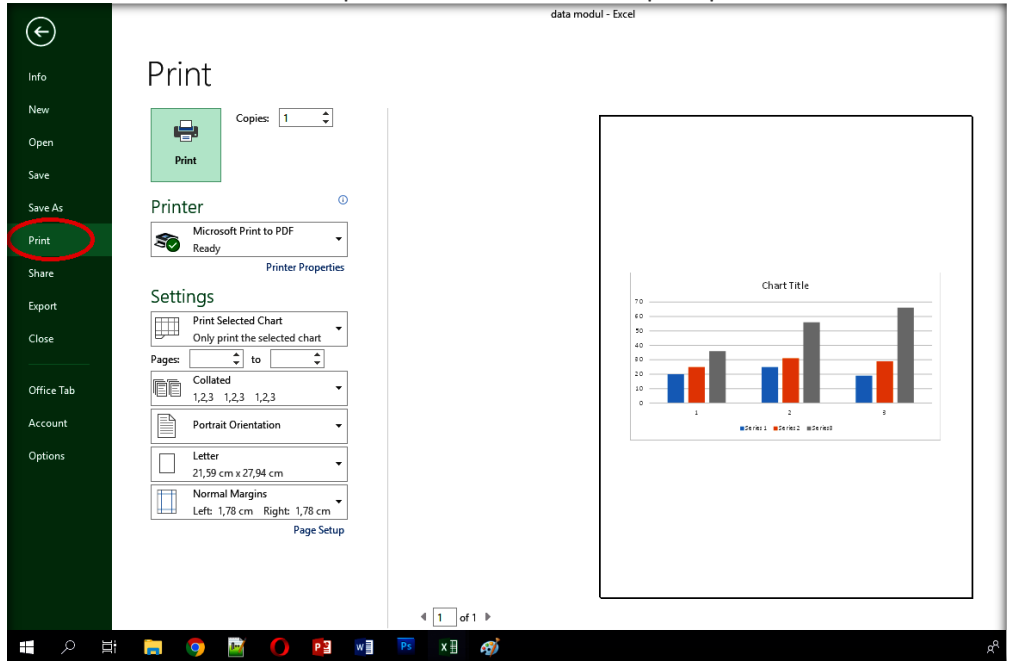

Gambar 66. Mencetak Hasil

- 4. Pilih jenis printer yang tersedia pada tombol name
- 5. Untuk menentukan apakah semua halaman akan dicetak atau tidak pilih *print range*. Jika pilih all maka semua halaman akan dicetak. Tetapi jika hanya memilih beberapa halaman maka pilih print(s) dengan menuliskan halaman mulai (from) dan sampai halaman (to)
- 6. Untuk menentukan jumlah lembar yang akan dicetak makan pilih **copies** dengan mengisikan jumlah lembar yang diinginkan dengana pilih *number of copies* sesuai kebutuhana 1,2,3, 6 dst
- 7. Sheet yang akan dicetak apakah semua sheet atau yang tampil dengan memilih print what ada bebrapa pilihan jika :
  - a. Selection : sesuai dengan sheet yang di blok / ditentukan
  - b. Active sheet (s) : sheet yang aktif saat itu
  - c. *Ignore print areas* : sesuai dengan *workbook*
  - d. Entire workbook : semua sheet di dalam workbook atau file
  - e. *Table* : Untuk mencetak tabel
  - 8. Jika diperlukan Anda bisa mengubah Pagesetup
  - 9. jika sebelum dicetak akan dilihat terlebih dahulu maka pilih preview
  - 10. jika sudah sesuai dengan keinginan maka tekan Ok.

#### Latihan :

Berikut data unit penjualan produk komputer tahun 2017

| Bulan     | Thosiba | Compaq | Accer |
|-----------|---------|--------|-------|
| Januari   | 745     | 1.256  | 256   |
| Februari  | 775     | 1.126  | 512   |
| Maret     | 801     | 987    | 426   |
| April     | 789     | 1.260  | 511   |
| Mei       | 801     | 998    | 126   |
| Juni      | 925     | 1.356  | 456   |
| Juli      | 887     | 1.269  | 398   |
| Agustus   | 911     | 998    | 398   |
| September | 875     | 1.125  | 412   |
| Oktober   | 758     | 789    | 356   |
| Nopember  | 775     | 1.126  | 512   |
| Desember  | 801     | 987    | 426   |

Berdasarkan data tersebut buatlah grafik :

- 1. Untuk keseluruhan penjualan buat grafik batang dan grafik garis. Judul grafik hasil penjualan produk komputerr tahun 2017
- 2. Sumbu X jenis produk. Sumbu y jumlah penjualan
- 3. Buatlah grafik lingkaran khusus untuk semua produk khusus bulan Januari 2017